Axis Unreal Live Link Plugin 使用手册

- 1. 插件简介
  - 1.1 插件特点
  - 1.2 已知问题
  - 1.3 关于
- 2. 安装
- 3. 虚幻引擎4工程设置
- 4. 快速开始
  - 4.1 打开Axis Studio并回放文件
  - 4.2 打开虚幻引擎工程并驱动动画
- 5. 导入一个新的骨骼网格体
- 6. 操作动画蓝图 (Animation Blueprint) 资产驱动骨骼

### 7. 重映射骨骼名称

- 7.1 在编辑器中重映射骨骼名称
- 7.2 通过常在函数进行骨骼重映射
- 7.3 从LiveLinkRetargetAsset集成并完成你自己的重定向需求

### 8.使用LiveLink控制器组件LiveLink Controller Component控制道具

- 9. 工程打包
  - 9.1 在关卡蓝图中实现实时姿势动画驱动
  - 9.2 在关卡中放置骨骼网格体(Skeletal Mesh)并设置动画蓝图(animation blueprint)
  - 9.3 设置游戏默认地图(Game Default map)
  - 9.4 将你的工程打包成可执行的二进制程序
- 10. 插件结构
- 10 常见问题

## Axis Unreal Live Link Plugin 使用手册

# 1. 插件简介

Axis Studio不仅可以导出动补数据还可以输出实时动补数据到第三方应用来驱动动画角色

Axis studio作为网络中的服务端向客户端电脑上的应用发送动补数据,本文主要是关于如何在虚幻引擎 4中使用 NeuronLiveLink 插件进行驱动动补数据

## 1.1 插件特点

- 支持虚幻引擎版本4.25 4.26
- 支持接收和处理道具 (PWR跟踪道具)动作捕捉数据 (参考我们的VPS工程)
- 支持驱动不是使用T-Pose作为基准姿态(比如使用A-Pose)的模型
- 支持接收和处理Axis Studio发送的带有位移的数据
- 更新机器人动画

### 1.2 已知问题

• 运行打包版本可能会引发错误

## 1.3 关于

- 1. 支持开发平台: Win64
- 2. 支持虚幻引擎版本: 4.25 4.26
- 3. 文中的图片是基于英文版本的截图,中文版本不再使用新的截图而是在拥吻截图基础上进行简单说 明

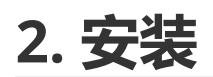

- 1. 在虚幻引擎工程目录创建Plugins文件夹(如果文件夹不存在的化)
- 2. 解压NeuronLiveLink 插件压缩包到Plugins目录

| Name                                 |               |                                      |
|--------------------------------------|---------------|--------------------------------------|
| Config                               |               |                                      |
| Content                              | LiveLinkTest4 | 24 1 > Plugins                       |
| Intermediate                         |               | ^                                    |
| Plugins                              |               | Name                                 |
| Saved Create a folder and name it as | Plugins       | NeuronLiveLink424_9e272b6            |
| O NeuronLiveLink.uproject            |               |                                      |
|                                      | 2             | add NeuronLiveLink to Plugins folder |
|                                      |               |                                      |

图片注释说明:

- 1. 创建Plugins目录
- 2. 添加NeuronLiveLink插件目录 (加压缩) 到Plugins目录

## 3. 虚幻引擎4工程设置

### 1. 打开你的工程, 在编辑菜单下选择插件菜单项

| File  | Edit       | Window Help                                          |        |
|-------|------------|------------------------------------------------------|--------|
| *     | History    | ,                                                    |        |
|       | ſ          | Undo (Can't undo after: Loading map: PackageBP.umap) |        |
|       | Ċ          | Redo (Nothing to redo)                               | Ctrl+Y |
|       | P          | Undo History                                         |        |
| Sear  | Edit       |                                                      |        |
| Rece  | Å          | Cut                                                  | Ctrl+X |
| Basic | 4          | Сору                                                 | Ctrl+C |
|       |            | Paste                                                | Ctrl+V |
| Light | 4          | Duplicate                                            | Ctrl+W |
| Ciner | 1          | Delete                                               | Delete |
| Visua | Configu    | Iration                                              |        |
|       | ( <u>1</u> | Editor Preferences                                   |        |
| Geon  | <b>1</b>   | Project Settings                                     |        |
| Volur | 1          | Plugins                                              |        |

图片中英文翻译: Edit -> 编辑 Plugins -> 插件

2. 在Animation部分, 启用Live Link插件(勾选插件的已启用选择框).

| ዾ Plugins                | ×                                                                                                    |                                                        |                                                                                                    |                                                                                                    | - = ×                                                                                                    |
|--------------------------|----------------------------------------------------------------------------------------------------|--------------------------------------------------------|----------------------------------------------------------------------------------------------------|----------------------------------------------------------------------------------------------------|----------------------------------------------------------------------------------------------------|
| := AI                    | (2)                                                                                                    | ▶ Built-In ▶ Animatio                                  | n                                                                                                    | Search                                                                                                    | ۵                                                                                                    |
| Analytics                |                                                                                                    |                                                        | _                                                                                                    | -                                                                                                    |                                                                                                    |
| 🖬 Android                | (1)                                                                                                    |                                                        | Enabled                                                                                                    | 6                                                                                                    | Epic Games, Inc.                                                                                                    |
| = Animation              | (4)                                                                                                    |                                                        | Control Rig                                                                                                    | <u>▲</u> B                                                                                                    | ETA Version 1.0                                                                                                    |
| 🖬 Audio                  | (14)                                                                                                    |                                                        | Framework for animation driven by user controls.                                                                                                    |                                                                                                    |                                                                                                    |
| 🔁 Augmented Reality      | (6)                                                                                                    |                                                        |                                                                                                    |                                                                                                    |                                                                                                    |
| E Automation             | (2)                                                                                                    |                                                        |                                                                                                    |                                                                                                    |                                                                                                    |
| 📰 Blueprints             | (6)                                                                                                    |                                                        | Enabled                                                                                                    |                                                                                                    | Epic Games, Inc.                                                                                                    |
| E Compositing            | (3)                                                                                                    |                                                        | Live Link                                                                                                    |                                                                                                    | Version 2.0                                                                                                    |
| 🖬 Database               | (4)                                                                                                    |                                                        | Allows streaming of animated data into UE4                                                                                                    |                                                                                                    | Version 2.0                                                                                                    |
| 📰 Developer              | (2)                                                                                                    |                                                        |                                                                                                    |                                                                                                    |                                                                                                    |
| Device Profile Selectors |                                                                                                    |                                                        |                                                                                                    |                                                                                                    |                                                                                                    |
| Editor                   |                                                                                                    |                                                        | Enabled                                                                                                    |                                                                                                    | Enic Comes Inc                                                                                                    |
| Examples                 | (3)                                                                                                    |                                                        | enabled                                                                                                    |                                                                                                    | Epic Games, Inc.                                                                                                    |
|                          |                                                                                                    |                                                        |                                                                                                    |                                                                                                    |                                                                                                    |
|                          | Plagms     Al     Al     Analytics     Analytics     Analytics     Android     Animation     Audio     Augmented Reality     Automation     Blueprints     Compositing     Database     Developer     Device Profile Selectors     Editor     Examples | ➢ Plägins         IIIIIIIIIIIIIIIIIIIIIIIIIIIIIIIIIIII | Plaging:         III AI         III AI         IIII AI         IIII AI         IIII Analytics         IIII Android         IIII Audio         IIII Audio         IIII Audio         IIII Audio         IIII Audio         IIII Audio         IIII Audio         IIII Audio         IIII Database         IIII Device Profile Selectors (5)         IIII Editor         IIII Examples | Plagine   III AI   III AI   III AI   III Analytics   IIII Android   IIII Android   IIII Android   IIII Audio   IIII Audio | Plagins         III Al       (2)         III Analytics       (6)         III Android       (1)         III Android       (1)         III Android       (1)         III Android       (1)         III Android       (1)         III Android       (1)         III Android       (1)         III Audio       (14)         III Audio       (14)         III Device Profile Selectors (15)       (14)         III Examples       (14)         III Examples |

图片中英文翻译: Enabled -> 已启用

### 在已安装部分,启用NeuronLiveLink 插件并重启虚幻编辑器

|                 | (251) | Installed Animati | on                  | Search       |
|-----------------|-------|-------------------|---------------------|--------------|
| <b>W</b> All    | (331) |                   | NeuronLiveLink NEW! |              |
| ⊿ 🖾 Installed   | (3)   | *,*.              |                     |              |
| TE Animation    | (1)   | / 🍋 –             |                     |              |
| 🔁 Editor        | (1)   |                   |                     |              |
| 🖼 Mixed Reality | (1)   |                   | ✓ Enabled           | Edit Package |
| 🛿 🥑 Built-In    | (348) |                   |                     |              |

图片中英文翻译: Enabled -> 已启用 New! -> 最新

3. 在内容浏览器, 在视图选项中勾选显示插件内容。

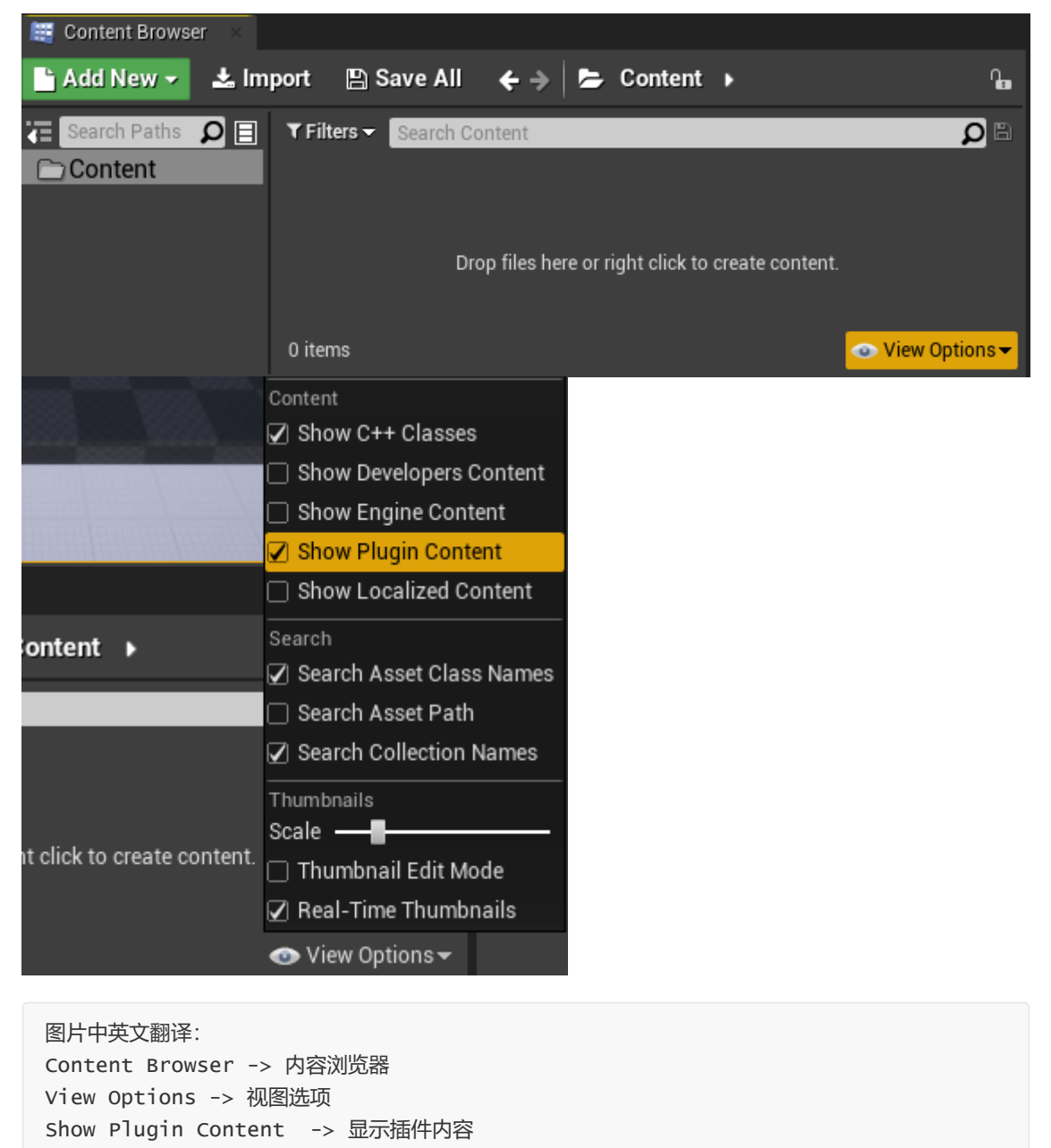

上述操作会启用Live Link插件,这个插件可以用于连接外部数字内容制作(DCC)工具。为使你的数字内容制作工具连接到UE4,你需要启用上述Live Link插件,在这部分我们会建立UE4和Axis Studio的连接。

4. 快速开始

## 4.1 打开Axis Studio并回放文件

下述操作步骤基于Axis Studio2.4.11579.1201, 对于其他版本的操作过程大体相似,这里不再赘述,请参考相关版本的Axis Studio手册查找详细操作步骤。

| About                                                                                                    | × |
|----------------------------------------------------------------------------------------------------|---|
| Axis Studio Version: 2.4.11579.1201<br>Calculation Engine Version: 0.7.0417.9977                                                                                                    |   |
| Axis Studio usage license                                                                                                    |   |
| This license agreement is between you and NOITOM which is about the the Axis<br>Studio software license. Users must read carefully and agree to the Axis Studio<br>Application License Agreement (hereinafter referred to as the "License<br>Agreement") before installing and using the Axis Studio software. Do not install<br>or use the Axis Studio software until you have read and agreed to the License<br>Agreement. If you install or use the Axis Studio software, it means you agree to<br>accept this license agreement. |   |
| Authorization limit                                                                                                    |   |
| 1. You cannot perform reverse engineering, decompile, crack, change, modify, or detect the Axis Studio software source code in any way                                                                                                    |   |
|                                                                                                    |   |
| 你也可以通过Axis Studio发送实时捕捉数据,这时你需要编辑设置的BVH-捕捉部分                                                                                                    |   |
| 图片中英文翻译:<br>Axis Studio Version -> Axis Studio 版本                                                                                                    |   |

### • 按下图步骤打开 "Axis Studio"

| All Apps Documents We    | o More 🔻                   |                      | <i>₽</i> ? … |                                                    |  |
|--------------------------|----------------------------|----------------------|--------------|----------------------------------------------------|--|
| Best match               |                            |                      |              |                                                    |  |
| Axis Studio              | Axis Studio to open the ap | IP III               |              |                                                    |  |
| Search the web           |                            | Axis Studio          |              |                                                    |  |
| Axis - See web results   | >                          | App                  |              |                                                    |  |
| Folders                  |                            |                      |              |                                                    |  |
| Axis Studio              | > 🖬 ol                     | ben                  |              |                                                    |  |
|                          | ro Ru                      | in as administrator  |              |                                                    |  |
|                          | 🛱 Ru                       | in as different user |              | Axis Studio                                        |  |
|                          | D oi                       | pen file location    |              | 3. or You can double click the shortcut to open th |  |
|                          | -🛱 Pir                     | n to Start           |              |                                                    |  |
|                          | -🛤 Pir                     | n to taskbar         |              |                                                    |  |
|                          | 🗓 Ur                       | ninstall             |              |                                                    |  |
|                          |                            |                      |              |                                                    |  |
|                          |                            |                      |              |                                                    |  |
|                          |                            |                      |              |                                                    |  |
|                          |                            |                      |              |                                                    |  |
| 1. Type "Axis" for searc | h                          |                      |              |                                                    |  |
| ,                        | 0 #                        | 6 🚸 📓 🧿              | <b>D</b>     |                                                    |  |

图片中英文翻译: 1. Type "Axis" for search -> 1.在搜索栏输入Axis进行搜索 2. Click Axis Studio to open the app -> 2.单击Axis Studio图标打开应用程序 3. or You can double click the shortcut to open the app -> 3.或者你可以通过手机 Axis Studio的快捷方式图标打开应用程序

### • 打开并回放一个文件

| New Project     Open Project       Recent Project(s)     Sample Project     2021-08-02 14:30       1. Click "Sample Object"     1. Click "Sample Object"                                                                                                    | Project Management          |        |           | ×                                |
|----------------------------------------------------------------------------------------------------|-----------------------------|--------|-----------|----------------------------------|
| New Project       Open Project         Recent Project(s)       2021-08-02 14:30         Sample Project       2021-08-02 14:30         1. Click "Sample Object"       1. Click "Sample Object"         Vermin       Vermin         Vermin       Vermin     <                                                                                                    |                             |        |           |                                  |
| Recent Project(s)         Sample Project       2021-08-02 14:30         1. Click "Sample Object"         1. Click "Sample Object"         Second Sample Object         Verifield       Project         Verifield       Project </th <th>New Project</th> <th></th> <th></th> <th>Open Project</th>                                                                                                    | New Project                 |        |           | Open Project                     |
| Sample Project       2021-08-02 14:30         1. Click "Sample Object"         Image: Control of the second state of the second state                                                                                         | Recent Project(s)           |        |           |                                  |
| 1. Click "Sample Object"         A. Click "Sample Object"         A. Click Tope Intervention Click Click (Click Click Cl                                                                                                    | Sample Project              |        |           | 2021-08-02 14:30                 |
| Cepturing     Editing     Project      Cepturing     Editing     Project      New Folder     Inport     Export     Delete     File     Time Code      Vada-17 secons full body 195/ps     Locanbel     Locanbel     Locanbel     Locanbel     Locanbel     Locanbel     Locanbel     Locanbel     Locanbel     Vada-17 secons full body     Vada-11 body     Vada-11     Vada-11      | 1 Click "Seconde Obie       |        |           |                                  |
| Capturing         Editing         Project           New Folder         Import         Export         Delete         Filter           File         Time Code         Words-17 sensors full body-159/ps           • PN Studio         Words-17 sensors full body-159/ps           • • 0.0 Cambel         Words-17 sensors full body-159/ps           • • 0.0 Cambel         Words-17 sensors full body-159/ps           • • 0.0 Cambel         Words-17 sensors full body-159/ps           • • 0.0 Cambel         Words-17 sensors full body-159/ps           • • 0.0 Cambel         Words-full body with glow-100/ps           • • 0.0 Cambel         Words-full body with glow-100/ps           • • 0.0 Cambel         Words-full body with glow-100/ps           • 0.0 Francing         Words-full body with glow-100/ps           • 0.0 Frances         Words-full body with glow-100/ps           • 0.0 Frances         Words-full body with glow-100/ps           • 0.0 Frances         PN3 Full Body -150/ps           • 0.0 Frances         Words-17 sensors full body with glow-100/ps           • 0.0 Frances         Words-17 sensors full body with glow-100/ps           • 0.0 Frances         Words-17 sensors full body with glow-100/ps           • 0.0 Frances         Words-17 sensors full body with glow-100/ps           • 0.0 Frances                                                                                                    | T. Click Sample Obje        | ct     |           |                                  |
| Capturing         Editing         Project           New Folder         Import         Export         Delete         Filer           File         Time Code         Wuda-17 sensors full body-150ps           2.0-Clmb Stairs         Wuda-17 sensors full body         Wuda-17 sensors full body           2.0-Clmb Stairs         Wuda-17 sensors full body         Wuda-17 sensors full body           2.0-Clmb Stairs         Wuda-10 body with glow-100ps         Wuda-10 body with glow-100ps           2.0-Clmb Stairs         Wuda-10 body with glow-100ps         Wuda-10 body with glow-100ps           2.0-Clmb Stairs         Wuda-10 body with glow-100ps         Wuda-10 body with glow-100ps           2.0-Clmb Stairs         Wuda-10 body with glow-100ps         Wuda-10 body with glow-100ps           2.0-Clmb Stairs         Wuda-10 body with glow-100ps         Wuda-10 body with glow-100ps           2.0-Clmb Stairs         Wuda-10 body with glow-100ps         Wuda-10 body with glow-100ps           2.0-Clmb Stairs         Umba-17 sensors full body with glow-100ps         Wuda-17 sensors full body with glow-100ps           2.0-Clmb Stairs         Umba-17 sensors full body with glow-100ps         Wuda-17 sensors full body with glow-100ps           2.0-Clmb Stairs         Umba-17 sensors full body with glow-100ps         Wuda-10 body with glow-100ps           2.0-Clmb Stairs <t< td=""><td></td><td></td><td></td><td></td></t<>                                                                                                    |                             |        |           |                                  |
| Capturing       Editing       Project         New Folder       Import       Export       Delete       Filer         File       Time Code       Wuda-17 ventors full body-150fps         • 2.0-Cimbedd       Wuda-17 ventors full body       Wuda-17 ventors full body         • 2.0-Cimbedd       Wuda-17 ventors full body       Wuda-17 ventors full body         • 2.0-Cimbedd       Wuda-17 ventors full body       Wuda-17 ventors full body         • 2.0-Cimbedd       Wuda-17 ventors full body       Wuda-17 ventors full body         • 2.0-Cimbedd       Wuda-17 ventors full body       Wuda-17 ventors full body         • 2.0-Cimbedd       Wuda-17 ventors full body       Wuda-17 ventors full body         • 2.0-Cimb Stairs       Utehan 17 sentors full body       Wuda-17 ventors full body         • 2.0-Cimba Budy       Wuda-11 body with glove 90fps       Wuda-11 body with glove 90fps         • HipContact_1       Wuda-17 ventors full body vith glove 90fps       Wuda-11 body with glove 90fps         • PN3       PN3 Full Body rings       Wuda-11 ventors full body       Wuda-11 ventors full body         • Dirper test       PN3 Full Body rings       Wuda-11 ventors full body       Wuda-11 ventors full body         • 2.0-Cimb Stairs       Utehan 17 sensors full body       Wuda-11 ventors full body       Wuda-11 ventors                                                                                                    |                             |        |           |                                  |
| Capturing     Editing     Project       New Folder     Import     Export     Delete     Filter       File     Time Code     Wida-17 sensors full body-150fps       2.0 Climb Stairs     Luehan-17 eensors full body       2.0 Climb Stairs     Luehan-17 eensors full body       2.0 Climb Stairs     Wuda-11 body with glove-100fps       2.0 Climb Stairs     Wuda-11 body with glove-100fps       2.0 Climb Stairs     Wuda-11 body with glove-90fps       2.0 Climb Stairs     Wuda-11 body with glove-90fps       4.0 Ron and Jump ent     Wuda-11 sensors full body-150fps       9 PM3     PM3       • Finger test     PN3 Full Body, 60 fps       • So Climb Stairs     Uuehan-17 sensors full body with glove-90fps       • 2.0 Climb Stairs     Uuehan-17 sensors full body with glove-90fps       • So Climb Stairs     Uuehan-17 sensors full body with glove-90fps       • So Climb Stairs     Uuehan-17 sensors full body with glove-90fps       • 2.0 Climb Stairs     Uuehan-17 sensors full body with glove-90fps       • 2.0 Climb Stairs     Wuda-full body with glove-90fps       • 2.0 Climb Stairs     Wuda-full body with glove-90fps       • 2.0 Climb Stairs     Wuda-full body with glove-90fps       • 2.0 Fauhael     Wuda-full body with glove-90fps       • 2.0 Fauhael     Wuda-full body with glove-90fps       • 2.0 F                                                                                                    |                             |        |           |                                  |
| Capturing     Editing     Project       New Folder     Import     Export     Delete     Filter       File     Time Code     Wid+17 sensors full body-150fps       2.0 Catrubnel     Wid+17 sensors full body       2.0 Catrubnel     Wid4-17 sensors full body       2.0 Catrubnel     Wid4-17 sensors full body       2.0 Catrubnel     Wid4-17 sensors full body       2.0 Catrubnel     Wid4-17 sensors full body       2.0 Catrubnel     Wid4-17 sensors full body       2.0 Catrubnel     Wid4-11 sensors full body       2.0 Catrubnel     Wid4-11 sensors full body       2.0 Catrubnel     Wid4-11 sensors full body       2.0 Catrubnel     Wid4-11 sensors full body       2.0 Catrubnel     Wid4-11 sensors full body       2.0 Catrubnel     Wid4-11 sensors full body       4.0 Dody with glove- 10fps     Wid4-11 sensors full body       4.0 Dody with glove- 10fps     Wid4-11 sensors full body       4.0 Dody with glove- 10fps     Wid4-17 sensors full body       4.0 Dody with glove- 10fps     Wid4-11 sensors full body       4.0 Dody with glove- 10fps     Wid4-11 sensors full body       4.0 Dody with glove- 10fps     Wid4-11 sensors full body       4.0 Dody with glove- 10fps     Wid4-11 sensors full body       4.0 Dody with glove- 10fps     Wid4-11 body with glove- 10fps       4                                                                                                    |                             |        |           |                                  |
| Capturing       Editing       Project         New Folder       Import       Export       Delete       Filter         File       Time Code       Wuda-17 sensors full body-150/ps         2.0-Cartwheel       Wuda-17 sensors full body-150/ps         2.0-Cartwheel       Wuda-600       Wuda-600         2.0-Fending       Wuda-full body with glove-100/ps         2.0-Pensh Up       Wuda-full body with glove-100/ps         2.0-Pensh Up       Wuda-full body with glove-100/ps         2.0-Regular Finger movement       Wuda-full body with glove-96/ps         2.0-Regular Finger movement       Wuda-full body with glove-96/ps         PN3       PN3         • Finger test       PN3 Full Body-150/ps         • PN3 Full Body + Fingers, 60 fps       PN3 Full Body (60 fps         • 2.0-Regular Finger movement       Wuda-full body with glove-100/ps         • 2.0-Regular Finger movement       Wuda-full body with glove-96/ps         • PN3 Full Body + Up       Wuda-full body with glove-96/ps         • PN3 Full Body + Up       Wuda-full body with glove-100/ps         • 2.0-Caruheel       Wuda-full body with glove-100/ps         • 2.0-Caruheel       Wuda-full body with glove-100/ps         • 2.0-Caruheel       Wuda-full body with glove-100/ps         • 2.0-Caruheel                                                                                                    |                             |        |           |                                  |
| Capturing         Editing         Project           New Folder         Import         Export         Delete         Filter           File         Time Code         Wuda-17 sensors full body-150fps           2.0-Cartwheel         Uueban: 17 sensors full body           2.0-Fencing         Wuda-Sao: 17 sensors full body           2.0-Begular Finger movement         Wuda-full body with glove: 100fps           2.0-Regular Finger movement         Wuda-full body with glove: 90fps           2.0-Regular Finger movement         Wuda-full body with glove: 90fps           4.0-Destab Up         Wuda-full body with glove: 90fps           4.0-Regular Finger movement         Wuda-full body with glove: 90fps           4.0-Destab Up         Wuda-full body with glove: 90fps           4.0-Destab Up         Wuda-full body with glove: 90fps           4.0-Destab Up         Wuda-full body with glove: 90fps           4.0-Destab Up         PN3 full Body: Fingers, 60 fps           4.0-Cartwheel         PN3 full Body: Fingers, full body           4.0-Cartwheel         Wuda-full body with glove: 90fps           4.0-Cartwheel         Wuda-full body with glove: 90fps           4.0-Cartwheel         Wuda-full body with glove: 90fps           4.0-Cartwheel         Wuda-full body with glove: 90fps           4.0-Destab Up                                                                                                    |                             |        |           |                                  |
| Capturing         Editing         Project           New Folder         Import         Export         Delete         Filer           File         Time Code         Wuda-17 sensors full body         150 fps           2.0-Catwheel         Wuda-17 sensors full body         Wuda-17 sensors full body           2.0-Catwheel         Wuda-17 sensors full body         Wuda-17 sensors full body           2.0-Catwheel         Wuda-17 sensors full body         Wuda-17 sensors full body           2.0-Regular Finger movement         Wuda-11 sensors full body with glove-100 fps           2.0-Regular Finger movement         Wuda-11 sensors full body with glove-96 fps           4 Finfoortact_2         Wuda-11 sensors full body with glove-96 fps           9 FN3         Finger test         PN3 Full Body & Fingers, 60 fps           1 Finger test         PN3 Full Body of of ps           2.0-Catwheel         Wuda-17 sensors full body with glove-96 fps           2.0-Facring         Wuda-17 sensors full body with glove-100 fps           2.0-Facring         Wuda-17 sensors full body with glove-100 fps           2.0-Facring         Wuda-11 body with glove-100 fps           2.0-Facring         Wuda-11 sensors full body with glove-100 fps           2.0-Facring         Wuda-11 body with glove-100 fps           2.0-Facring         Wuda-11                                                                                                    |                             |        |           |                                  |
| Capturing         Editing         Project           New Folder         Import         Export         Delete         File           File         Time Code         Import         Export         Delete         File           • PN Studio          Wuda-17 sensors full body-150fps         Luehan-17 sensors full body           • 2.0-Cartwheel         Wuda-17 sensors full body         Wuda-full body with glove-100fps           • 2.0-Fencing         Wuda-full body with glove-100fps           • 2.0-Regular Finger movement         Wuda-full body with glove-100fps           • 2.0-Fun and Jump         Wuda-full body with glove-96fps           • HipContact_1         Wuda-full body with glove-96fps           • Finger test         PN3 Full Body+ Fingers, 60 fps           • 2.0-Cartwheel         Wuda-full body with glove-96fps           • 2.0-Cartwheel         Wuda-17 sensors full body with glove-96fps           • Finger test         PN3 Full Body+ Fingers, 60 fps           • 2.0-Cartwheel         Wuda-full body with glove-100fps           • 2.0-Cartwheel         Wuda-17 sensors full body-150fps           • 2.0-Cartwheel         Wuda-17 sensors full body with glove-100fps           • 2.0-Cartwheel         Wuda-full body with glove-100fps           • 2.0-Cartwheel         Wuda-full body with glove-100fps                                                                                                    |                             |        |           |                                  |
| New Folder     Import     Export     Delete     Filter       File     Time Code       • • • PN Studio                                                                                                    | Capturing Editing           | Proj   |           |                                  |
| File     Time Code <ul> <li>             • PNS Studio</li> </ul> <ul> <li>             2.0-Cartwhed</li> <li>             2.0-Climb Stairs</li> <li>             2.0-Fencing</li> <li>             2.0-Regular Finger movement</li> <li>             2.0-Regular Finger movement</li> <li>             2.0-Climb Stairs</li> <li>             2.0-Climb Stairs</li> <li>             2.0-Climb Stairs</li> <li>             2.0-Climb Stairs</li> <li>             2.0-Regular Finger movement</li> <li>             2.0-Regular Finger movement</li> <li>             2.0-Regular Finger movement</li> <li>             2.0-Regular Finger movement</li> <li>             2.0-Regular Finger movement</li> <li>             2.0-Regular Finger movement</li> <li>             2.0-Regular Finger movement</li> <li>             2.0-Reg</li></ul>                                                                                                    | New Folder Import Export    | Delete |           |                                  |
| <ul> <li>2.0-Cartwheel</li> <li>2.0-Climb Stairs</li> <li>2.0-Fencing</li> <li>2.0-Penk Up</li> <li>2.0-Reyalur Finger movement</li> <li>2.0-Ruy and Jump</li> <li>4.0-Cartwheel</li> <li>4.0-Ruy and Jump</li> <li>4.0-Ruy and Jump</li> <li>4.0-Ruy and Jump</li> <li>4.0-Cartwheel</li> <li>4.0-Cartwheel</li> <li>4.0-Ruy and Jump</li> <li>4.0-Ruy and Jump test</li> <li>4.0-Cartwheel</li> <li>4.0-Cartwheel</li> <li>4.0-Cartwheel</li> <li>4.0-Ruy and Jump</li> <li>4.0-Ruy and Jump test</li> <li>4.0-Ruy and Jump</li> <li>4.0-Ruy and Jump</li> <li>4.0</li></ul>                                                                                                    | File 🗧 PN Studio            |        | Time Code |                                  |
| <ul> <li>2.0-Climb Stairs</li> <li>2.0-Fencing</li> <li>2.0-Fencing</li> <li>2.0-Push Up</li> <li>2.0-Regular Finger movement</li> <li>2.0-Regular Finger movement</li> <li>2.0-Run and Jump</li> <li>4.10 body with glove-100fps</li> <li>2.0-Run and Jump</li> <li>4.10 body with glove-96fps</li> <li>4.10 body with glove-96fps</li> <li>4.10 body with glove-100 fps</li> <li>4.10 body with glove-100 fps</li> <li>4.10 body with glove-100 fps</li> <li>4.10 body with glove-100 fps</li> <li>4.10 body with glove-100 fps</li> <li>4.10 body with glove-100 fps</li> <li>4.10 body with glove-96 fps</li> <li>4.10 body with glove-96 fps</li>     &lt;</ul>                                                                                                    | • 2.0-Cartwheel             |        |           | Wuda-17 sensors full body-150fps |
| 20-Fencing     Wuda,Gao-17 sensors full body     20-Regular Finger movement     20-Regular J     40 August August     20-Regular Finger movement     20-Regular Sensors full body with glove-100fps     20-Regular J     40 August     40 August     40 A | 2.0-Climb Stairs            |        |           | Luehan- 17 sensors full body     |
| 2.0-Push Up     Wuda-full body with glove-100fps     2.0-Regular Finger movement     Wuda-full body with glove-100fps     2.0-Regular Tiger movement     Wuda-full body with glove-100fps     HipContact_1     Wuda-full body with glove-100fps     HipContact_2     Wuda-full body with glove-96fps     Finger test     PN3     Finger test     PN3 Full Body- Fingers, 60 fps     2.0-Cartwheel     Wuda-17 sensors full body-150fps     2.0-Cartwheel     Wuda-17 sensors full body-150fps     2.0-Cartwheel     Wuda-17 sensors full body with glove-96fps     2.0-Cartwheel     Wuda-17 sensors full body     4.0-Push Up     Wuda-10 body with glove-100fps     2.0-Eencing     Wuda-full body with glove-100fps     2.0-Regular Finger movement     Wuda-full body with glove-100fps     2.0-Regular Finger movement     Wuda-full body with glove-96fps     HipContact_1     Wuda-full body with glove-96fps     Wuda-10 body with glove-96fps     Leehan-17 sensors full body     with glove-96fps     Wuda-full body with glove-96fps     Wuda-full body with glove-96fps     Leehan-17 sensors full body     with glove-96fps     Wuda-full body with glove-96fps     Wuda-full body with glove-96fps     Wuda-full body with glove-96fps     take028     take028     take029     take030     test070102     Leehar finger movement                                                                                                    | 2.0-Fencing                 |        |           | Wuda,Gao- 17 sensors full body   |
| 20-Regular Finger movement     Wuda-full body with glove-96fps     20-Run and Jump     Wuda-17 sensors full body-150fps     Wuda-full body with glove-96fps     Wuda-full body with glove-96fps     PN3     Finger test     PN3 Full Body+ Fingers, 60 fps     PN3 Full Body-17 sensors full body-150fps     2.0-Climb Stairs     Luehan- 17 sensors full body     2.0-Fencing     Wuda-full body with glove-96fps     2.0-Run and Jump     Wuda-full body with glove-96fps     Wuda-full body with glove-96fps     Wuda-full body with glove-96fps     Wuda-full body with glove-96fps     Wuda-full body with glove-96fps     Wuda-full body with glove-96fps     Wuda-full body with glove-96fps     Wuda-full body with glove-96fps     Wuda-full body with glove-96fps     Wuda-full body with glove-96fps     Wuda-full body with glove-96fps     take028     take029     take030     test070102     Lobule Click a file to replay, for example double click "2.0-Run and Jump"                                                                                                    | • 2.0-Push Up               |        |           | Wuda-full body with glove-100fps |
|                                                                                                    | 2.0-Regular Finger movement |        |           | Wuda-full body with glove-100fps |
| AppContact_1     Wuda-full body with glove-96fps     Wuda-full body with glove-96fps     Wuda-full body with glove-96fps     PN3 Full Body+ Fingers, 60 fps     Run and Jump test     PN3 Full Body+ Fingers, 60 fps     Run and Jump test     PN3 Full Body+ Fingers, 60 fps     Qu-Cartwheel     Wuda-full Body, 60 fps     Qu-Cartwheel     Qu-Cartwheel     Qu-Cartwheel     Qu-Cartwheel     Qu-Cartwheel     Qu-Cartwheel     Qu-Cartwheel     Qu-Cartwheel     Qu-Cartwheel     Qu-Fush Up     Wuda-full body with glove-100fps     Qu-Fush Up     Qu-Fush Up     Qu-Fush Up     Qu-Fush Up     Qu-fush Up     Qu-fush Up     Qu- | 2.0-Run and Jump            |        |           | Wuda-17 sensors full body-150fps |
| Importancy       Importancy         Importancy       Importancy         Importancy       I                                                                                                    | HipContact_1                |        |           | Wuda-full body with glove-96tps  |
| Finger test     PN3 Full Body+ Fingers, 60 fps     Run and Jump test     PN3 Full Body, 60 fps     2.0-Cartwheel     Wuda-17 sensors full body     2.0-Fencing     Wuda-17 sensors full body     Wuda-full body with glove-100fps     2.0-Run and Jump     Wuda-full body with glove-100fps     2.0-Run and Jump     Wuda-full body with glove-100fps     2.0-Run and Jump     Wuda-full body with glove-96fps     HipContact_1     HipContact_2     take028     take028     take030     test070102     J. Double Click a file to replay, for example double click "2.0-Run and Jump"                                                                                                    | PN3                         |        |           | wuda-iuii body with glove-solps  |
| Run and Jump test     PN3 Full Body, 60 fps     20-Cartwheel     Wuda-17 sensors full body-150fps     Loehan-17 sensors full body-150fps     Loehan-17 sensors full body-150fps     Loehan-17 sensors full body     20-Push Up     Wuda-full body with glove-100fps     20-Run and Jump     Wuda-full body with glove-100fps     20-Run and Jump     Wuda-full body with glove-100fps     Uda-full body with glove-100fps     Uda-full body with glove-100fps     Uda-full body with glove-100fps     Uda-full body with glove-100fps     Uda-full body with glove-100fps     Uda-full body with glove-100fps     Uda-full body with glove-100fps     Uda-full body with glove-100fps     Uda-full body with glove-96fps     HipContact_2     Wuda-full body with glove-96fps     take028     take029     take030     test070102     I. Double Click a file to replay, for example double click "2.0-Run and Jump"                                                                                                    | • Finger test               |        |           | PN3 Full Body+ Fingers, 60 fps   |
| 2.0-Cartwheel     Wuda-17 sensors full body-150fps     2.0-Einib Stairs     Luehan- 17 sensors full body     2.0-Fencing     Wuda-17 sensors full body     Wuda-17 sensors full body     Wuda-full body with glove-100fps     2.0-Regular Finger movement     Wuda-full body with glove-100fps     2.0-Regular Finger movement     Wuda-17 sensors full body with glove-100fps     4.0-Regular Finger movement     Wuda-full body with glove-96fps     HipContact_2     Wuda-full body with glove-96fps     take028     take029     take030     test070102     Locuble Click a file to replay, for example double click "2.0-Run and Jump"                                                                                                    | Run and Jump test           |        |           | PN3 Full Body, 60 fps            |
|                                                                                                    | • 2.0-Cartwheel             |        |           | Wuda-17 sensors full body-150fps |
| 2.0-Fencing     Wuda,Gao- 17 sensors full body     2.0-Rush Up     Wuda-full body with glove-100fps     2.0-Rus and Jump     Wuda-full body with glove-100fps     UoRus and Jump     Wuda-full body with glove-96fps     HipContact_1     Wuda-full body with glove-96fps     HipContact_2     Wuda-full body with glove-96fps     take028     take029     take030     test070102     I. Double Click a file to replay, for example double click "2.0-Run and Jump"                                                                                                    | 2.0-Climb Stairs            |        |           | Luehan- 17 sensors full body     |
| 2.0-Push Up     Wuda-full body with glove-100fps     2.0-Regular Finger movement     Wuda-full body with glove-100fps     Uda-full body with glove-100fps     Wuda-full body with glove-100fps     Wuda-full body with glove-100fps     Wuda-full body with glove-96fps     HipContact_1     Wuda-full body with glove-96fps     take028     take029     take030     test070102     I. Double Click a file to replay, for example double click "2.0-Run and Jump"                                                                                                    | 2.0-Fencing                 |        |           | Wuda,Gao- 17 sensors full body   |
| 2.0-Regular Finger movement     Wuda-tull body with glove-100ps     Wuda-10 body with glove-100ps     Wuda-17 sensors full body-150fps     Wuda-17 sensors full body-150fps     Wuda-10 body with glove-96fps     take028     take028     take030     test070102     Louble Click a file to replay, for example double click "2.0-Run and Jump"                                                                                                    | • 2.0-Push Up               |        |           | Wuda-full body with glove-100fps |
| 20-kun and Jump     Wuda-full body riburgs     Wuda-full body with glove-96fps     Wuda-full body with glove-96fps     take028     take029     take030     test070102     1. Double Click a file to replay, for example double click "2.0-Run and Jump"                                                                                                    | 2.0-Regular Finger movement |        |           | Wuda-full body with glove-100fps |
| HipContact_2     Wuda-full body with glove-96fps     take028     take029     take030     test070102       Locuble Click a file to replay, for example double click "2.0-Run and Jump"                                                                                                    | HinContact 1                |        |           | Wuda-17 sensors tull body-150tps |
| take029     take030     test070102                                                                                                    | • HipContact 2              |        |           | Wuda-full body with glove-96fps  |
| take029     take030     test070102  1. Double Click a file to replay, for example double click "2.0-Run and Jump"                                                                                                    | • take028                   |        |           | wada-iai body wai giove-yorps    |
| take030     test070102  1. Double Click a file to replay, for example double click "2.0-Run and Jump"                                                                                                    | • take029                   |        |           |                                  |
| test070102  1. Double Click a file to replay, for example double click "2.0-Run and Jump"                                                                                                    | • take030                   |        |           |                                  |
|                                                                                                    | • test070102                |        |           |                                  |
|                                                                                                    |                             |        |           |                                  |
|                                                                                                    |                             |        |           |                                  |

图片中英文翻译:

1. Click "Simple Project" -> 单击"Simple Project"

1. Double Click a file to replay, for example double click "2.0-Run and Jump" -> 双击一个文件进行回放, 比如双击"2.0-Run and Jump"

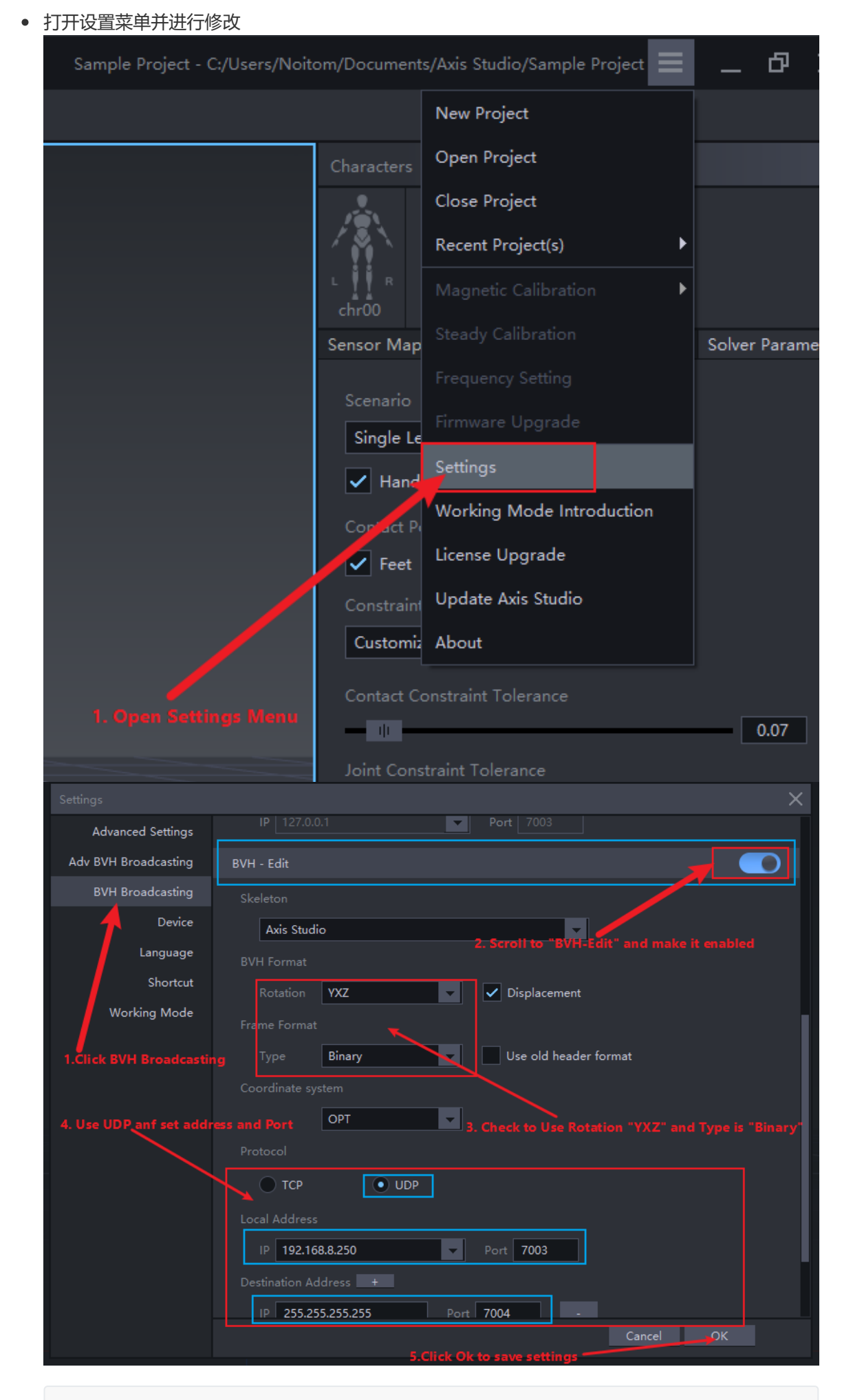

```
图片中英文翻译:
Settings -> 设置
```

1. Open Settings Menu -> 1.打开设置菜单 1. Click BVH Broadcasting -> 1.单击BVH数据转发 BVH Broadcasting -> BVH数据转发 BVH-Edit -> BVH-编辑 2. Scroll to "BVH-Edit" to make it enabled -> 2.滚动有侧滑块到"BVH-编辑"并启用 (点击右侧按钮到启用状态) 3. Check to Use Rotation "YXZ" and Type is "Binary" -> 3.检查并确保旋转使 用"YXZ"类型使"用二进制" Rotation -> 旋转 Type -> 类型 Binary -> 二进制 Displacement -> 位移 Use old header format -> 使用旧帧头 OPT -> 光学 4. Use UDP anf set address and Port -> 使用UDP协议并设置地址和端口号 Protocol -> 协议 Local Address -> 本地地址 Distination Address -> 目标地址 Port -> 端口 5. Click Ok to save settings -> 单击确定按钮保存设置 OK -> 确定 Cancle -> 取消

• 开始回放

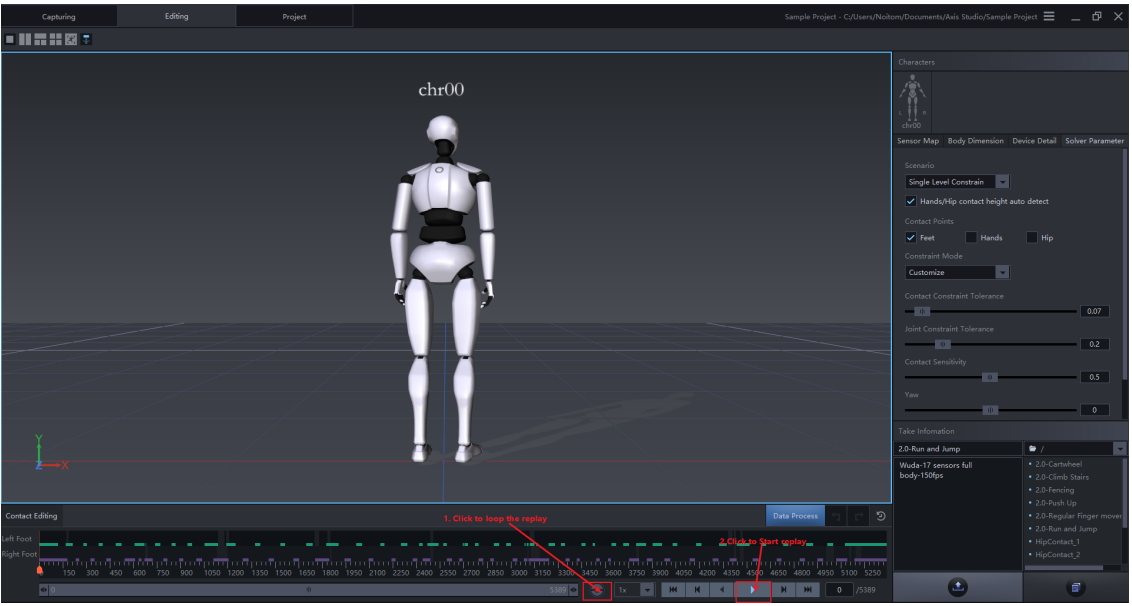

#### 图片中英文翻译:

1. Click to loop the replay -> 点击启用循环

2. Click to Start replay -> 点击开始回放

### 4.2 打开虚幻引擎工程并驱动动画

• 打开你的带有Neuron Live Link插件的虚幻工程

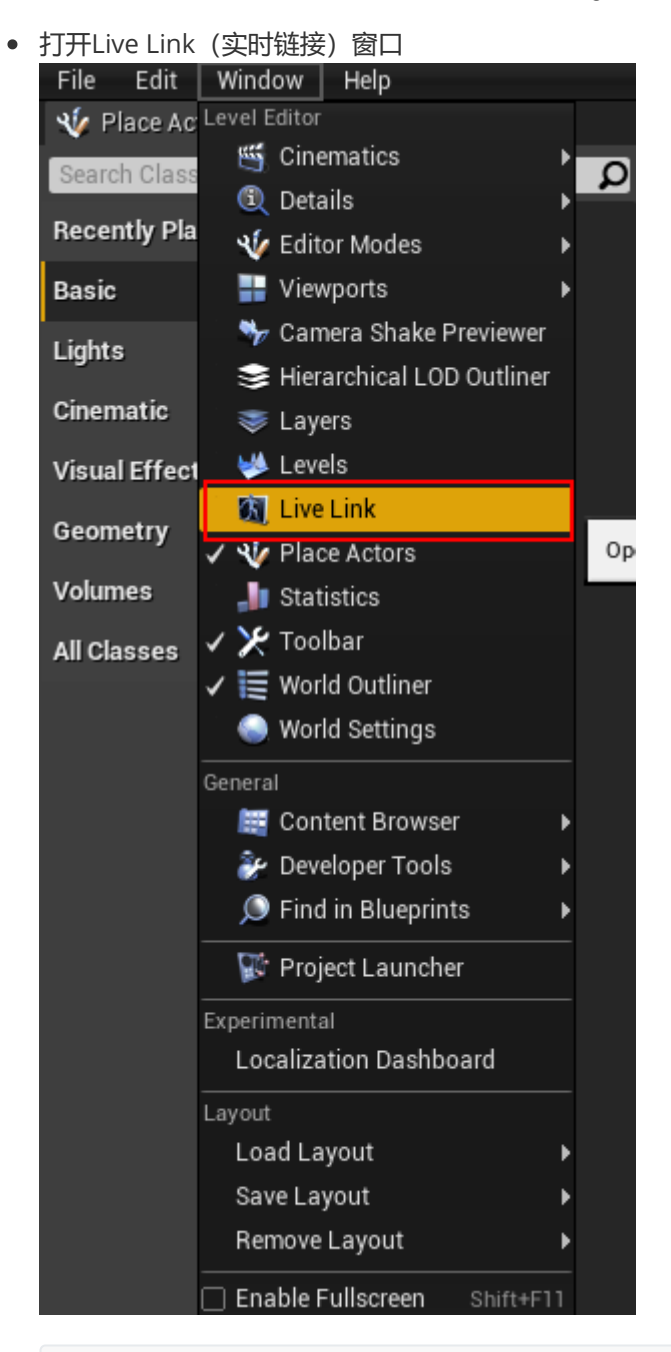

图片中英文翻译: Windows -> 窗口 Live Link -> 实时链接

• 实时链接窗口, 根据图中步骤添加Axis Neuron Live源

| + Source - 1 PCLIC                                      | k Source                                  |                                         |
|---------------------------------------------------------|-------------------------------------------|-----------------------------------------|
| Hand Tracking Source                                    | Source Machine                            | Status                                  |
| Message Bus Source 🕨                                    |                                           |                                         |
| Axis Neuron Live 🔹 🕨                                    | Local Address                             | 0.0.0.0:7004                            |
| LiveLink Virtue ISubject Sources<br>Add Virtual Subject | Is UDP<br>Remote Address<br>RotationOrder | ✓<br>127.0.0.1:7003<br>YXZ <del>▼</del> |
| 2. Select Axis 1                                        | Neuron Live                               | <mark>,,</mark> Ωk                      |
|                                                         | 3. Set                                    | up and Click OK                         |

```
图片中英文翻译:
Source -> 源
Presets -> 预设
1. Click Source -> 点击源
2. Select Axis Neuron Live -> 选择Axis Neuron Live
3. Setup and Click OK -> 设置并点击OK
```

如果源已就绪你就会在窗口中看到可用的对象命名,在图中就是 chr00 你要在后续的步骤中使用这 个名称

| + s                                                                                                    | ource 🔻                            | 🕅 Presets 🗸            | 5 |                    |   |         |                   |   |   |
|----------------------------------------------------------------------------------------------------|------------------------------------|------------------------|---|--------------------|---|---------|-------------------|---|---|
| Sou                                                                                                    | гсе Туре                           |                        |   | Source Machine     |   | Status  |                   |   |   |
| Axis                                                                                                    | Studio@0.0                         | 0.0.0:7004             |   | UDP://0.0.0.0:7004 |   | Running |                   |   | đ |
|                                                                                                    |                                    |                        |   |                    |   |         |                   |   |   |
|                                                                                                    |                                    |                        |   |                    |   |         |                   |   |   |
|                                                                                                    |                                    |                        |   |                    |   |         |                   |   |   |
|                                                                                                    |                                    |                        |   |                    |   |         |                   |   |   |
|                                                                                                    |                                    |                        |   |                    |   |         |                   |   |   |
|                                                                                                    |                                    |                        |   |                    |   |         |                   |   |   |
|                                                                                                    |                                    |                        |   |                    |   |         |                   |   |   |
| The second second second second second second second second second second second second second second second se |                                    |                        |   |                    |   |         |                   |   |   |
|                                                                                                    | Subject Nar                        | me                     |   |                    |   |         | Role              |   |   |
|                                                                                                    | Subject Nar<br>Axis Stud           | me<br>dio@0.0.0.0:7004 | 4 |                    | _ | _       | Role              | _ |   |
| <b>.</b>                                                                                                    | Subject Nar<br>Axis Stud<br>chr00  | me<br>dio@0.0.0.0:7004 | 4 |                    | _ | _       | Role<br>Animation |   | • |
| 2                                                                                                    | Subject Nar<br>Axis Stud<br>chr00  | me<br>dio@0.0.0.0:7004 | 4 |                    |   |         | Role<br>Animation |   | • |
| 2                                                                                                    | Subject Nar<br>Axis Stud<br>chr00  | me<br>dio@0.0.0.0:7004 | 4 |                    |   |         | Role<br>Animation |   | • |
| 2                                                                                                    | Subject Nar<br>⊿Axis Stud<br>chr00 | me<br>dio@0.0.0.0:7004 | 1 |                    |   |         | Role<br>Animation |   | · |
| ~                                                                                                    | Subject Nar<br>Axis Stud<br>chr00  | me<br>dio@0.0.0,0:7004 | 4 |                    |   |         | Role<br>Animation |   | · |
| 2                                                                                                    | Subject Nar<br>Axis Stud<br>chr00  | me<br>dio@0.0.0.0:7004 | 4 |                    |   |         | Role<br>Animation |   | · |
| 2                                                                                                    | Subject Nar<br>Axis Stud<br>chr00  | me<br>dio@0.0.0.0:7004 | 1 |                    |   |         | Role<br>Animation |   | • |

• 在内容浏览器中打开DemoMap(World'/NeuronLiveLink/Maps/DemoMap.DemoMap')资产位于 Neuron Live Link插件中

| 🗮 Content Browser 🛛 💫 Output Log 🛛 👋                                                                         | Description (s. 1)                                                                                                    |  |
|----------------------------------------------------------------------------------------------------|----------------------------------------------------------------------------------------------------|--|
| 🕒 Add New 🚽 📩 Import 🕒 Save All 🖌 🍝 🛤                                                                        |                                                                                                    |  |
| Search Paths     Content     Content     C++ Classes     NeuronLiveLink Content     Maps     PNS             | Path: /NeuronLiveLink/Maps<br>Cooking Filepath Length: 128 / 260<br>Primary Asset Type: Map<br>Primary Asset Name: /NeuronLiveLink/Maps/DemoMap<br>Date Modified: 8/11/21 |  |
| Por NeuronLiveLink C++ Classes     Dom MocapApiAdapter     Ara NeuronLiveLink     Con Private     Por Divide | 2 items (1 selected)                                                                                                    |  |

图片中英文翻译: Level -> 关卡 Path -> 路径 Cooking Filepath Length -> 烘焙文件路径长度 Primary Asset Type -> 主资产类型

Subject Name -> 对象命名

### • 在世界大纲视图点击"PNS\_Actor"并编辑Subject name (对象命名)

| 📔 World Outliner 🛛 🛛                                                 |                   |                                   |
|----------------------------------------------------------------------|-------------------|-----------------------------------|
| Search                                                               |                   | 📮 🔍                               |
| Label                                                                | •                 | Туре 🚽                            |
| 🐵 4 🦀 DemoMap (Edito                                                 | or)               | World                             |
| 🐵 🍆 Actor                                                            | -                 | Actor                             |
| Atmospheric H                                                        | -og               | AtmosphericFog<br>StaticMeshActor |
| A Floor                                                              |                   | StaticMeshActor                   |
| 🐵 🛛 😻 Light Source                                                   |                   | DirectionalLight                  |
| 🗿 🦌 Player Start                                                     |                   | PlayerStart                       |
| PNS_Actor                                                            |                   | Edit PNS_Actor                    |
| <ul> <li>PNS_Prop</li> <li>Sky Sphere</li> <li>Olart int+</li> </ul> |                   | Edit BP_Sky_Sphere                |
| SkyLight<br>ShbereReflect                                            | ionCapture        | SKYLIGHT<br>SphereReflectionCapti |
| C is opherenteneou                                                   | lonouptare        | ophereneneouonoupa                |
| 11 actors (1 selected)                                               |                   | 👁 View Options <del>-</del>       |
| 🕄 Details 🛛 🛛 🛛                                                      |                   |                                   |
| PNS_Actor                                                            |                   | 6                                 |
| + Add Component -                                                    |                   | 🕫 Edit Blueprint 🗸                |
| Search Components                                                    |                   | Q                                 |
| PNS_Actor(self)                                                      |                   |                                   |
| 🔺 🍋 DefaultSceneRoot (I                                              | nherited)         |                                   |
| 🏦 SkeletalMesh (Inhe                                                 | erited)           |                                   |
| S LiveLink (Inherited)                                               |                   |                                   |
| Search Details                                                       |                   | •• 🏢 🍳                            |
| <b>⊿</b> Transform                                                   |                   |                                   |
| Location 👻                                                           | X 0.0 🛛 Y 0.0     | Z 0.0 Z                           |
| Rotation 👻                                                           | X 0.0 ° 🛛 Y 0.0 ° | Z 0.0 ° Z                         |
| Scale 🔫                                                              | X 1.0 🖍 Y 1.0     | SZ 1.0 S 🔓                        |
| ⊿ Default                                                            |                   |                                   |
| Subject Name                                                         | chr00 🔽 🗢         |                                   |
| ▲ Replication                                                        |                   | Subject Name                      |
| Net Load on Client                                                   | <                 |                                   |
| 4 Bendering                                                          |                   |                                   |

图片中英文翻译: World Outliner -> 世界大纲视图 Details -> 细节 Default -> 默认 1. Click PNS\_Actor -> 点击PNS\_Actor节点 2. Pick a valid Subject Name -> 选取有效的Subject Name(图中是chr00) • 确保你的编辑器视口(Viewport)开启了实时渲染

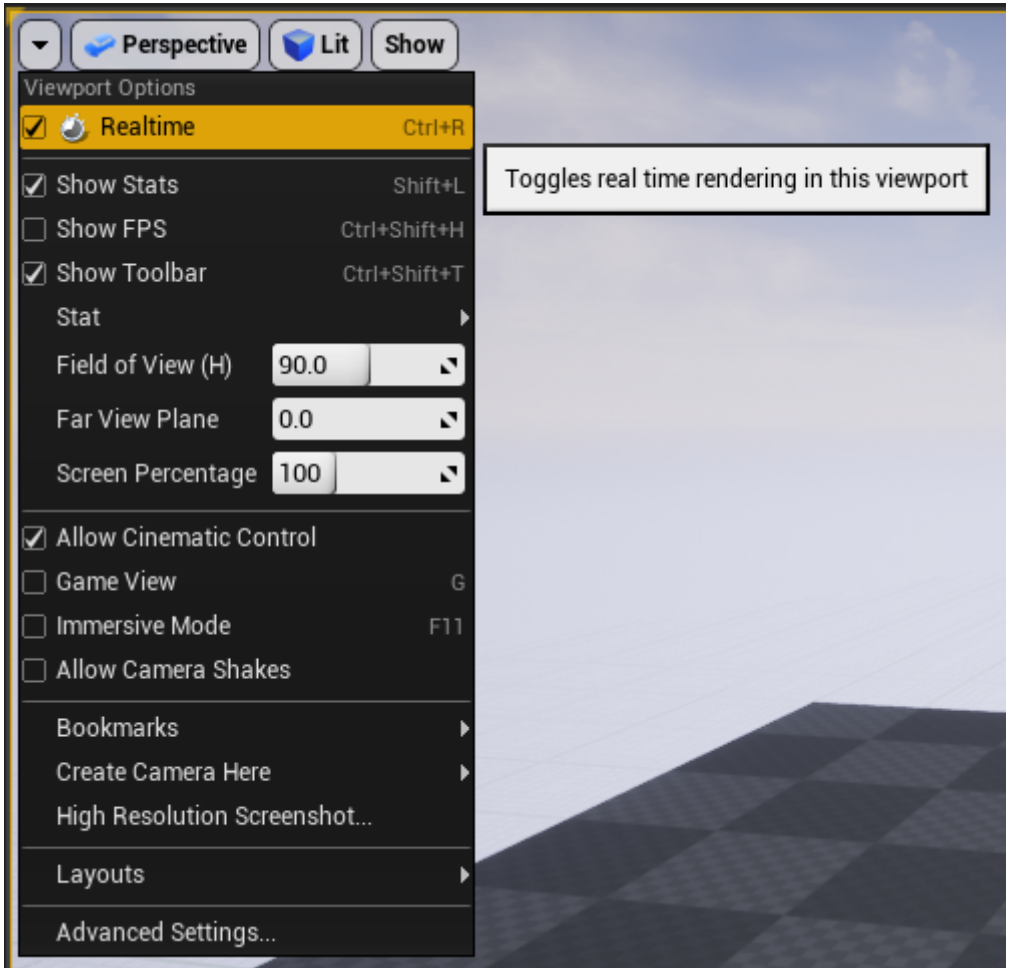

图片中英文翻译: Viewport Options -> 视口选项 Realtime -> 实时 Toogles real time rendering in this viewport -> 在此视口中切换实时渲染

• 你将会看到机器人角色在视口中移动

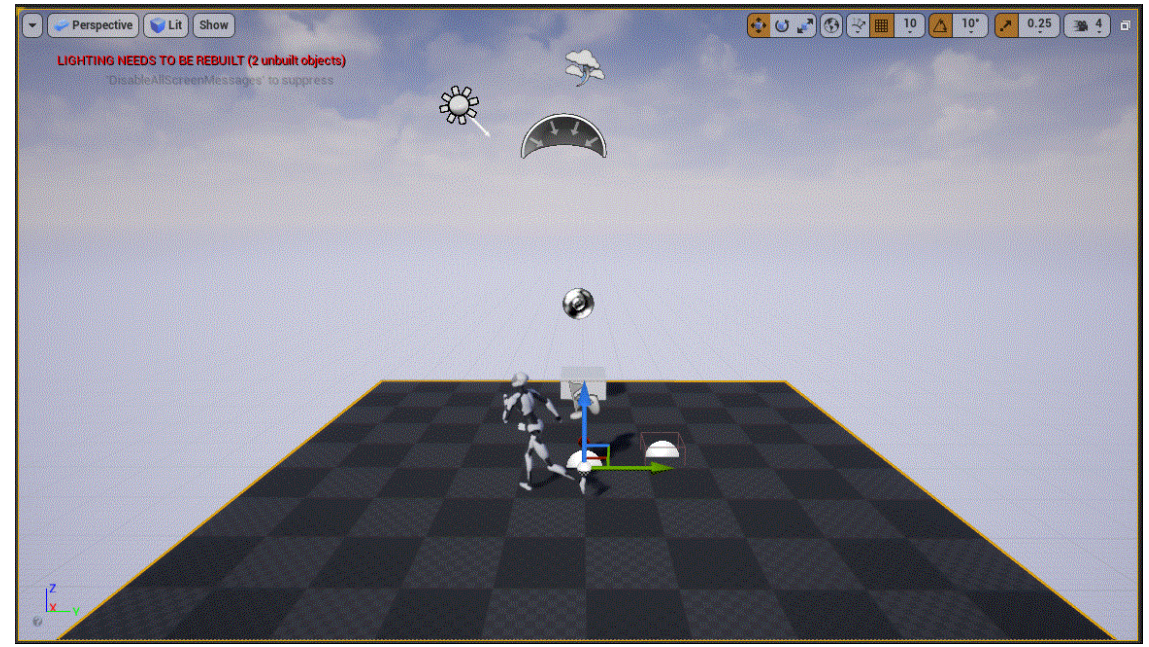

## 5. 导入一个新的骨骼网格体

你可以从FBX文件中导入骨骼网格体到虚幻引擎。本文会将一个名为**PN\_Avatar.fbx**的文件导入到虚幻引擎,你可以在<u>PluginBaseFolder/Arts/PN\_Avatar.fbx</u>找到这个文件

• 在内容浏览器中点击导入按钮

| 🗅 Add New 🗸  | 🛓 Import | 🖺 Save All | ÷ • |
|--------------|----------|------------|-----|
| Search Paths |          | ٦          |     |
| 🗀 Content    |          |            |     |
|              |          |            |     |
|              |          |            |     |
|              |          |            |     |
|              |          |            |     |
|              |          |            |     |

| 图片中英文翻译:         |
|------------------|
| Add New -> 新增    |
| Import -> 导入     |
| Save All -> 保存所有 |
|                  |

• 在弹出的文件选择窗口定位到你要导入的fbx文件并点击Open

|                                               |                          |                                  |                 |                                                        | X      |
|-----------------------------------------------|--------------------------|----------------------------------|-----------------|--------------------------------------------------------|--------|
| ← → ~ ↑                                       | Change (19               | Plugins > NeuronLiveLink         | Arts v          | ⊘ Search Arts                                          |        |
| Organize 🔻 New                                | w folder                 |                                  |                 |                                                        | ?      |
| <ul> <li>OneDrive</li> <li>This PC</li> </ul> | ^                        | PN_Avatar.fbx<br>Type: 3D Dbject |                 | Date modified: 12/31/2019 4:15 PM<br>Size: 1.32 MB     |        |
| JD Objects<br>Desktop                         |                          | 1.Select the file                |                 |                                                        |        |
| Downloads Music                               |                          |                                  |                 |                                                        |        |
| Pictures Videos                               | ~                        |                                  |                 |                                                        |        |
|                                               | File name: PN_Avatar.fbx |                                  |                 | <ul> <li>All Files (*.3g2;*.3gp;*.3gpp;*.3g</li> </ul> | $\sim$ |
|                                               |                          |                                  | 2. Click Open - | Open Cancel                                            |        |

图片中英文翻译: Import -> 导入 1. Select the file -> 1.选择文件 2.Click Open -> 2.点击Open按钮 • 在 FBX导入选项 对话框中进行适当地设置, 注意确保勾选了骨骼网格体选项

| 11 F                      | BX Import Options                |
|---------------------------|----------------------------------|
| Import Skeletal Mesh      | Reset to Default                 |
| Current Asset: /Game/PN_A | watar                            |
| ⊿ Mesh                    |                                  |
| Skeletal Mesh             | ✓ 5                              |
| Import Mesh               | ✓ <sup>1</sup>                   |
| Import Content Type       | Geometry and Skinning Weights. 🕶 |
|                           | None 👻                           |
| Skeleton                  | None 🔶 🔎                         |
|                           |                                  |
| ▲ Animation               |                                  |
| Import Animations         | ✓                                |
| Animation Length          | Exported Time 👻                  |
|                           | <b>–</b>                         |
| ▲ Transform               |                                  |
| ▷ Import Translation      | X 0.0 Y 0.0 Z 0.0 Y              |
| Import Rotation           | X 0.0 Y 0.0 Z 0.0 Y              |
| Import Uniform Scale      | 1.0                              |
| ⊿ Miscellaneous           |                                  |
| Convert Scene             |                                  |
| Force Front XAxis         | -                                |
| Convert Scene Unit        |                                  |
| ⊿ Material                |                                  |
| Search Location           | Local 👻                          |
| Material Import Method    | Create New Materials -           |
|                           |                                  |
|                           | -                                |
|                           | Import All Import Cancel         |
|                           |                                  |

### 图片中英文翻译:

FBX Import Options -> FBX导入选项 Import Skeletal Mesh -> 导入骨骼网格体 Reset to Default -> 重置为默认 Current Asset -> 当前资产 Mesh -> 网格体 Skeletal Mesh -> 骨骼网格体 Import Mesh -> 导入网格体 Import Content Type -> 导入内容类型 Skeleton -> 骨骼

```
Geometry and Skinning Weights -> 几何体和蒙皮权重
Animation -> 动画
Import Animations -> 导入动画
Transform -> 变换
Import Translation -> 导入平移
Import Rotation -> 导入旋转
Import Uniform Scale -> 导入统一缩放
Miscellaneous -> 杂项
Convert Scene -> 转换场景
Force Front XAxis -> 强制前X轴
Convert Scent Unit -> 转换场景单元
File Version -> 文件版本
File Creator -> 文件创建器
File Creator Application -> 文件创建器应用程序
File Units -> 文件单元
File Axis Direction -> 文件轴方向
File Frame Rate -> 文件帧率
Animation Start Frame -> 动画起始帧
Animation End Frame -> 动画结束帧
Import All -> 导入所有
Import -> 导入
Cancle -> 取消
```

注意:如果没有选择引擎现有骨骼,引擎会从导入的骨骼网格体创件一个新的骨骼。新骨骼的 名称为骨骼网格体名称后人添加Skeleton后缀。

• 点击上图**导入所有**或者**导入**按钮将FBX文件导入虚幻引擎,下图展示了从FBX文件导入的资产,点击内容浏览器上的**保存所有 (Save All)** 按钮保存导入的资产

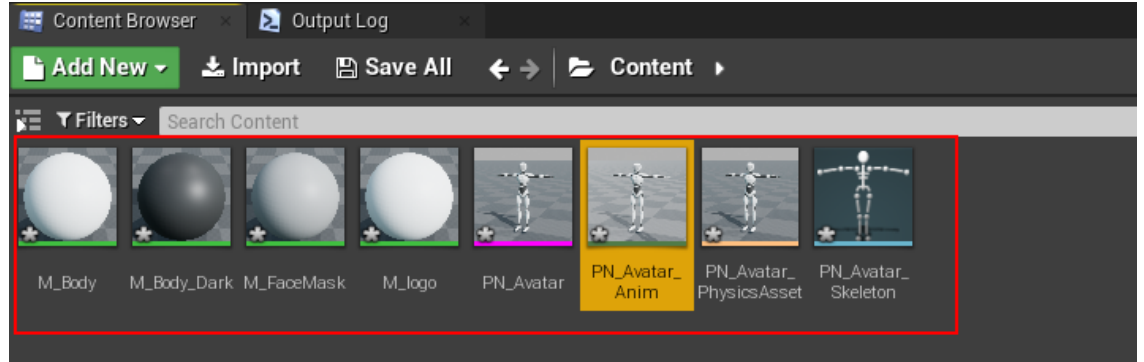

## 6. 操作动画蓝图 (Animation Blueprint) 资产驱动骨骼

在资源浏览器中右键点击你要操作的骨骼网格体资产并点击创建->动画资产->动画蓝图

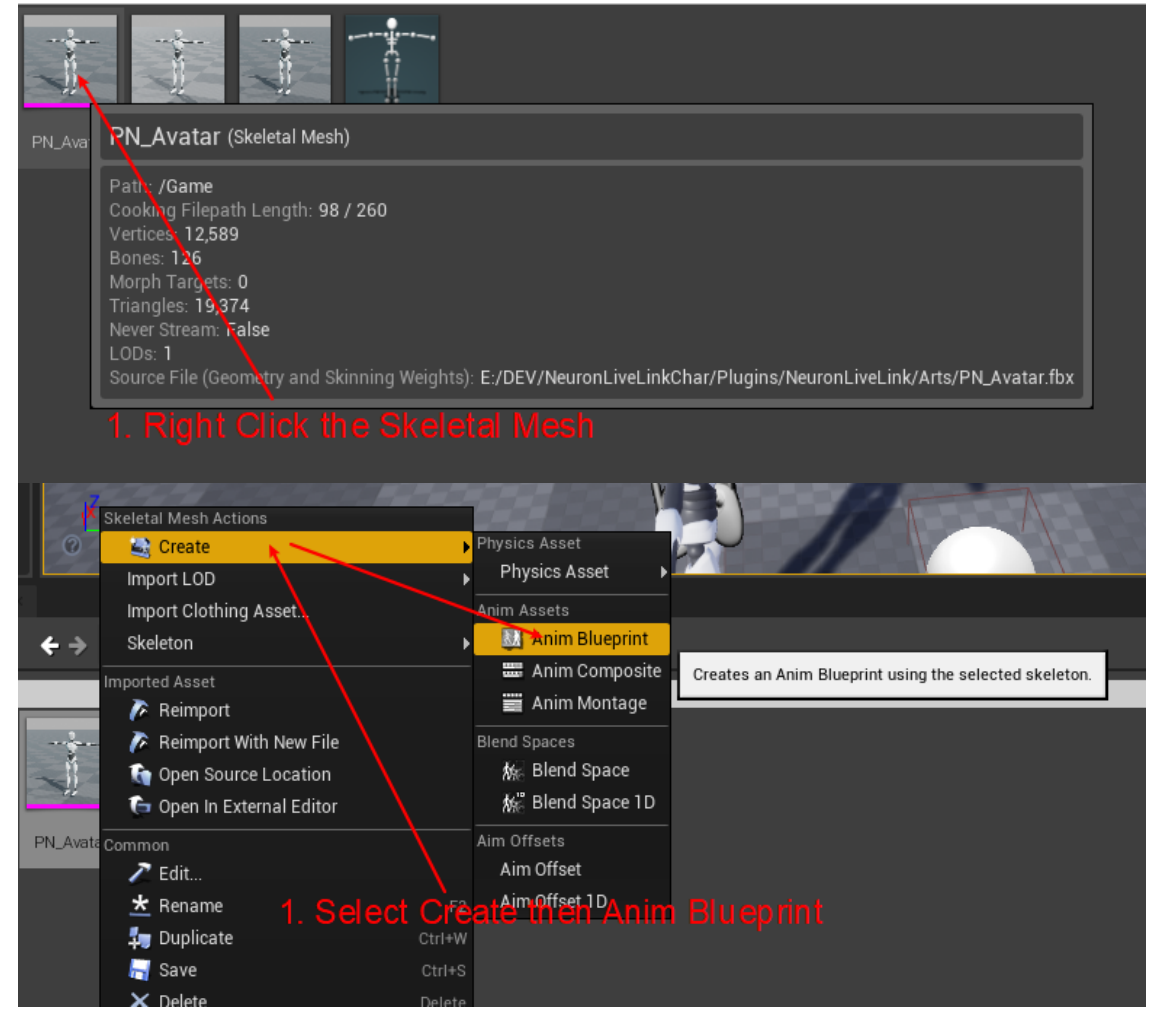

| 图片中英文翻译:                                            |
|-----------------------------------------------------|
| 1. Right Click the Skeletal Mesh -> 1.右键单击骨骼网格体     |
| 1. Select Create the Anim Blueprint -> 1.选择创建然后动画蓝图 |
| Create -> 创建                                        |
| Anim Blueprint -> 动画蓝图                              |
| Anim Assets -> 动画资产                                 |
|                                                     |

动画蓝图会和目标骨骼网格体资产常见在相同目录,你可以编辑它的名称或者使用默认的名称,本 • 文中我们将它命名为BPA\_PN\_Avatar

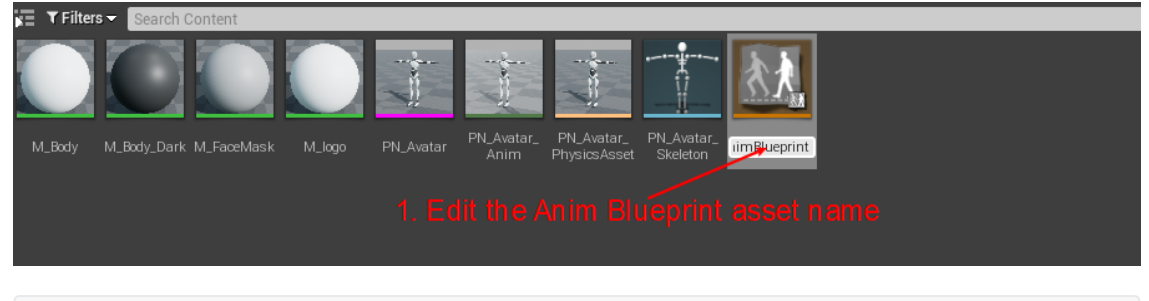

| 图  | くして  | な翻译 | <u>:</u> : |           |       |      |    |               |
|----|------|-----|------------|-----------|-------|------|----|---------------|
| 1. | Edit | the | Anim       | Blueprint | asset | name | -> | 1.编辑动画蓝图资产的名称 |

• 双击动画蓝图 BPA\_PN\_Avatar来开始编辑动画蓝图

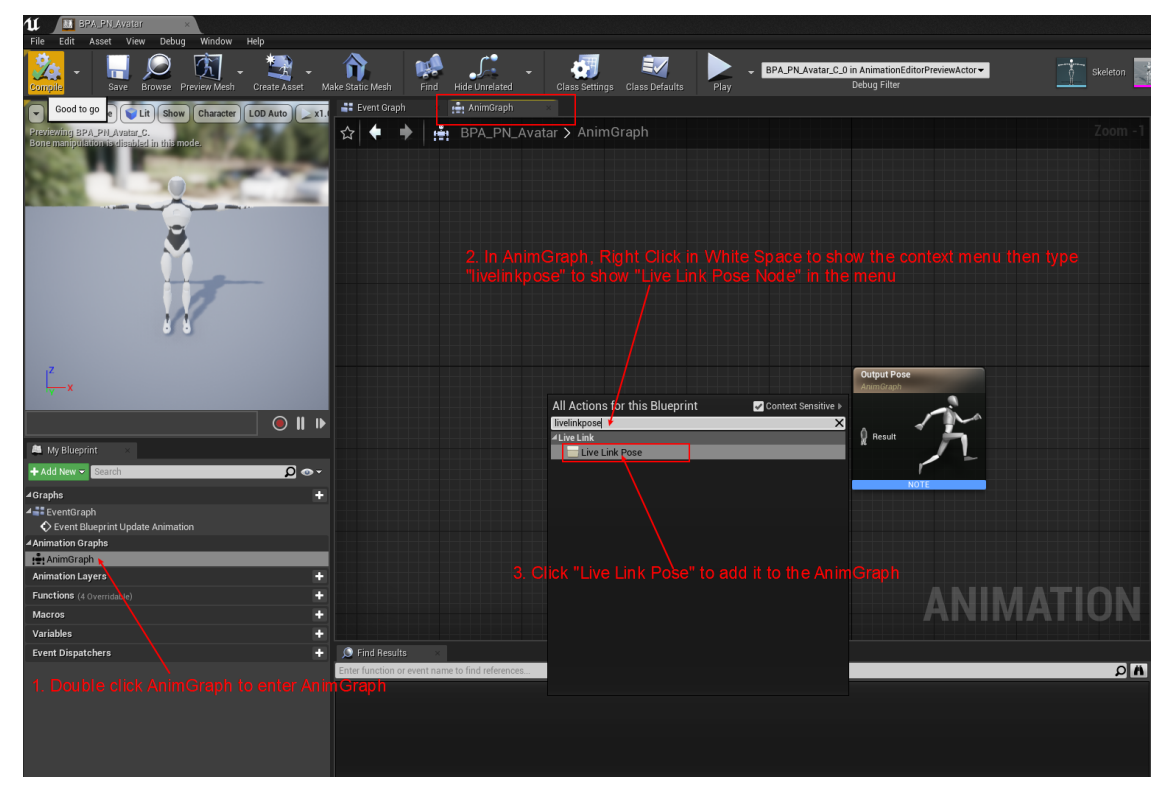

图片中英文翻译:

1. Double click AnimGraph to enter AnimGraph -> 1.双击AnimGraph打开AnimGraph动 画图表 2. In AnimGraph, Right Click in White Space to show the contect menu then type "livelinkpose" to show "Live Link Pose Node" in the menu -> 2.右键点击 AnimGraph中的空白处并在弹出的上下文菜单中键入"livelinkpose"找到实时链接姿势(Live Link Pose) 节点 3. Click "Live Link Pose" to Add it to the AnimGraph -> 3.点击实时链接姿势将其加 入到AnimGraph My Blueprint -> 我的蓝图 Add New -> 新建 Graphs -> 图表 EventGraph -> 事件图表 Event Blueprint Update Animation -> 事件蓝图更新动画 Animation Graphs -> 动画图表 All Actions for this Blueprint ->此蓝图的所有操作 Context Sensitive -> 情境关联 Live Link -> 实时链接 Live Link Pose -> 实时链接姿势

AxisUnrealLiveLinkPlugin Handbook\_CN

• 选择实时链接对象命名(Live Link Subject Name)并连接到输出姿势

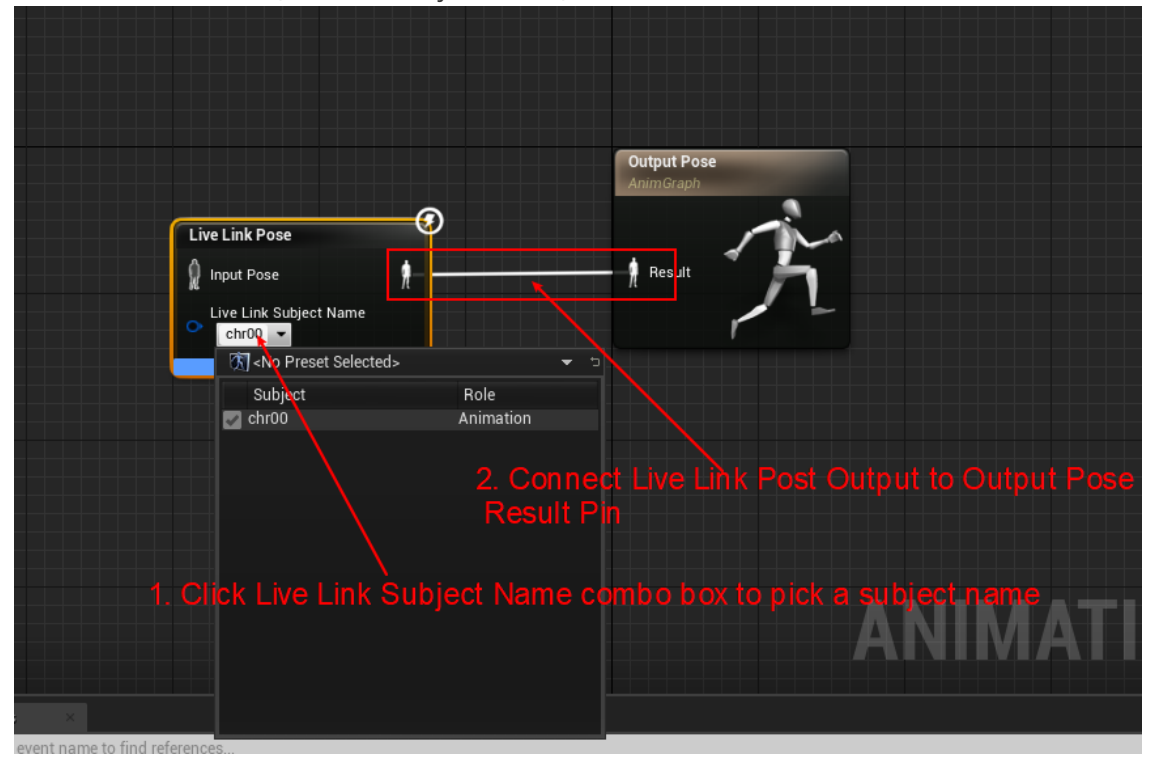

#### 图片中英文翻译:

1. Click Live Link Subject Name Combo box to pick a subject name -> 1.点击 Live Link Subject Name组合框选择—个对象命名 2. Connect Live Link Post Output to Output Pose Result Pin -> 2.连接实时链接姿 势的输出引脚到输出姿势的Result引脚 Output Pose -> 输出姿势 <No Preset Selected> -> <未选择预设项> Subject -> 对象 Role -> 角色 Animation -> 动画

#### • 进入内容浏览器为骨骼添加NeuronLiveLinkRemapAsset

| Content                                                                                                    | 1           | Save Current Sour    | ce Control Mode          | s Content N           | Marketplace       | Settings         | Blueprints       | Cinematics                        | Build Co                    |
|----------------------------------------------------------------------------------------------------|-------------|----------------------|--------------------------|-----------------------|-------------------|------------------|------------------|-----------------------------------|-----------------------------|
| Add Feature or Content Pack                                                                                                    | tor         | 🗢 🥪 Perspectiv       | e 🜍 Lit Show             |                       |                   |                  |                  |                                   | 🤹 🎯                         |
| Folder                                                                                                    | _           |                      |                          |                       |                   |                  |                  |                                   | -                           |
| 🚚 New Folder                                                                                                    | haracter    |                      |                          |                       |                   |                  |                  |                                   |                             |
| C++ Class                                                                                                    | wn          |                      |                          |                       |                   |                  |                  |                                   |                             |
| New C++ Class                                                                                                    |             |                      |                          |                       |                   |                  |                  |                                   |                             |
| Create Basic Asset                                                                                                    | ht          |                      |                          |                       |                   | 0                |                  |                                   |                             |
| Blueprint Class                                                                                                    |             |                      |                          |                       |                   | V                |                  |                                   |                             |
| Level                                                                                                    | art         |                      |                          |                       |                   |                  |                  |                                   |                             |
| Material                                                                                                    |             |                      |                          |                       |                   |                  |                  |                                   |                             |
| Particle System                                                                                                    |             |                      |                          |                       |                   | *                | 2                |                                   |                             |
| Substance                                                                                                    |             |                      |                          |                       |                   |                  | A                |                                   |                             |
| Create Advanced Asset                                                                                                    |             |                      |                          |                       |                   | +                |                  |                                   |                             |
| Animation<br>Artificial Intelligence                                                                                                    |             |                      |                          |                       |                   | 5                | JA               | 69                                |                             |
| Blendables                                                                                                    | •           |                      |                          |                       |                   | 0                | I V              |                                   |                             |
| Blueprints                                                                                                    |             | int of               |                          | 1997                  |                   |                  |                  |                                   |                             |
| Editor Utilities                                                                                                    | Bluepr      | int Class            | Blueprints are special a | esets that provide a  | n intuitive node  | -based interface | that can be up   | sed to create new:                | types of Actors             |
| Foliage                                                                                                    |             | int Function Library | and script level events; | giving designers and  | d gameplay prog   | rammers the to   | ols to quickly c | reate and iterate o               | ameplay from                |
| FX                                                                                                    |             |                      | within onlear Editor wi  | indut ever needing to | write a life of c | oue.             | _                |                                   |                             |
| Materials & Textures                                                                                                    | 👌 🎢 Bluepri | int Interface        |                          |                       |                   |                  |                  |                                   |                             |
| Miscellaneous                                                                                                    | River       | int Macro Library    |                          |                       |                   |                  |                  |                                   |                             |
| Paper2D                                                                                                    |             | Intriviaci o Elbrary |                          |                       |                   |                  |                  |                                   |                             |
| Physics                                                                                                    | 🕨 📔 Enume   | eration              |                          |                       |                   |                  |                  |                                   |                             |
| Sounds                                                                                                    |             |                      |                          |                       |                   |                  |                  |                                   |                             |
| User Interface                                                                                                    | Structu     | ure                  |                          |                       |                   |                  |                  |                                   |                             |
| Add New - 🗻 Import                                                                                                    | 🖹 Save All  |                      | int 🕨                    |                       |                   |                  |                  |                                   |                             |
| Search Paths                                                                                                    |             | D 🗌 🛛 🖓 Filter:      | Search Content           |                       |                   |                  |                  |                                   |                             |
| Content                                                                                                    |             | _                    |                          |                       |                   |                  | han and          |                                   | ·                           |
| C++ Classes                                                                                                    |             |                      |                          |                       |                   |                  |                  |                                   | Î                           |
| NeuronLiveLink Content     Maps     NeuronLiveLink Content                                                                                                    |             |                      | BPA_PN_ M_E              | octy M_Bocty_Dark M   | M_FaœMask         | M_logo PN_/      | Avatar PN_Av     | atar_ PN_Avatar_<br>m PhysicsAsse | . PN_Avatar_<br>et Skeleton |
| Image: Second Second | sses        |                      |                          |                       |                   |                  |                  |                                   |                             |
|                                                                                                    |             |                      |                          |                       |                   |                  |                  |                                   |                             |
|                                                                                                    |             | 10 item              | S                        |                       |                   |                  |                  |                                   |                             |

图片中英文翻译: 1. Click Add New -> 1.单击新増 2. Select Blueprint->Blueprint Class to Add a new Blueprint -> 2.选择蓝图->蓝 图类添加一个新的蓝图资产 Blueprint -> 蓝图 Blueprint Class -> 蓝图类 Blueprint Function Library -> 蓝图函数库 Blueprint Interface -> 蓝图接口 Blueprint Macro Library -> 蓝图宏库 Enumeration -> 枚举 Structure -> 结构 • 在选取父类对话框中选择"NeuronLiveLinkRemapAsset"作为父类

| 11                                                       | Pick Parent Class                                                                                          |
|----------------------------------------------------------|----------------------------------------------------------------------------------------------------|
| ▲ Common Classes                                         |                                                                                                    |
| C Actor                                                  | An Actor is an object that can be placed or spawned in the world.                                          |
| 8 Pawn                                                   | A Pawn is an actor that can be 'possessed' and receive<br>input from a controller.                         |
| 🖟 Character                                              | A character is a type of Pawn that includes the ability to walk around.                                    |
| 📡 Player Controller                                      | A Player Controller is an actor responsible for controlling a<br>Pawn used by the player.                  |
| 📓 Game Mode Base                                         | Game Mode Base defines the game being played, its rules, scoring, and other facets of the game type.       |
| la Actor Component                                       | An ActorComponent is a reusable component that can be<br>added to any actor.                               |
| 😪 Scene Component                                        | A Scene Component is a component that has a scene transform and can be attached to other scene components. |
| All Classes 1. Clic                                      | k "All Classes"                                                                                            |
| neuron 🔶 2. Typ                                          | e "neuron" to filter classes ×                                                                             |
| <b>▲O</b> Object                                         |                                                                                                    |
| Actor                                                    |                                                                                                    |
| GameModeBase     NeuronLiveLink     LiveLinkRetargetAsse | ron LiveLinkRemapAsset as Parent                                                                           |
| NeuronLiveLinkRen                                        | napAsset                                                                                                   |
| 7 items (1 selected)                                     | Neuron Live Link Remap Asset 💿 View Options 🗸                                                              |
|                                                          | Cancel                                                                                                    |
| 4. Clic                                                  | k "Select" to Create BP                                                                                    |

```
图片中英文翻译:

    Click "All Classes" -> 1.点击"所有类"
    Type "neuron" to filter classes -> 2.键入"neuron"来过滤类
    Choose NeuronLiveLinkRemapAsset as Parent -> 3.选择
    NeuronLiveLinkRemapAsset作为父类
    Click "Select" to Create BP -> 4.点击"选择"来创建蓝图
    Pick Parent Class -> 选取父类
    Common Classes -> 常见类
    All Classes -> 所有类
    items(1 selected) -> 7项 (1项选中)
    View Options -> 视图选项
    Select -> 选择
    Cancel -> 取消
```

AxisUnrealLiveLinkPlugin Handbook\_CN

- 蓝图会在内容浏览器中创建,你可以将其命名为PN\_Avatar\_RemapAsset 或其他名称
   ▼ Filters ✓ Search Content
   Maps
   BPA\_PN\_ Avatar
   M\_Body\_Dark
   M\_Body\_Dark
   M\_FaceMask
   M\_Logo
   PN\_Avatar
   PN\_Avatar
   PN\_Avatar
   PN\_Avatar
   PN\_Avatar
   PN\_Avatar
   PN\_Avatar
   PN\_Avatar
   PN\_Avatar
   PN\_Avatar
   PN\_Avatar
   PN\_Avatar
   PN\_Avatar
   PN\_Avatar
   PN\_Avatar
   PN\_Avatar
   PN\_Avatar
   PN\_Avatar
   PN\_Avatar
   PN\_Avatar
   PN\_Avatar
   PN\_Avatar
   PN\_Avatar
   PN\_Avatar
   PN\_Avatar
   PN\_Avatar
   PN\_Avatar
   PN\_Avatar
   PN\_Avatar
   PN\_Avatar
   PN\_Avatar
   PN\_Avatar
   PN\_Avatar
   PN\_Avatar
   PN\_Avatar
   PN\_Avatar
   PN\_Avatar
   PN\_Avatar
   PN\_Avatar
   PN\_Avatar
   PN\_Avatar
   PN\_Avatar
   PN\_Avatar
   PN\_Avatar
   PN\_Avatar
   PN\_Avatar
   PN\_Avatar
   PN\_Avatar
   PN\_Avatar
   PN\_Avatar
   PN\_Avatar
   PN\_Avatar
   PN\_Avatar
   PN\_Avatar
   PN\_Avatar
   PN\_Avatar
   PN\_Avatar
   PN\_Avatar
   PN\_Avatar
   PN\_Avatar
   PN\_Avatar
   PN\_Avatar
   PN\_Avatar
   PN\_Avatar
   PN\_Avatar
   PN\_Avatar
   PN\_Avatar
   PN\_Avatar
   PN\_Avatar
   PN\_Avatar
   PN\_Avatar
   PN\_Avatar
   PN\_Avatar
   PN\_Avatar
   PN\_Avatar
   PN\_Avatar
   PN\_Avatar
   PN\_Avatar
- 返回动画蓝图编辑器,修改实时链接姿势(Live Link Pose)节点的retarget asset

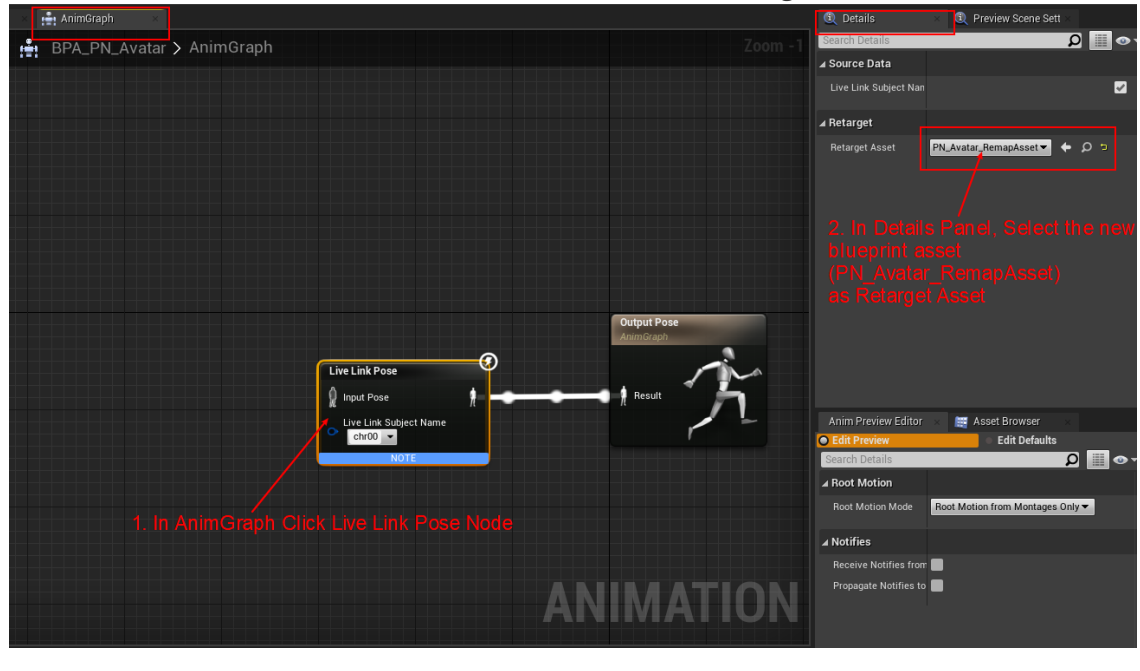

图片中英文翻译:

```
    In AnimGraph Click Live Link Pose Node -> 1.点击AnimGraph中的实时链接姿势节点
    In Details Panel, Select the new blueprint asset(PN_Avatar_remapAsset) as
Retarget Asset -> 在细节面板选择新创建的蓝图资产(上边创建的PN_Avatar_remapAsset资产)
作为Retarget Asset
Details -> 细节
Preview Scene Sett -> 预览场景设置
Anim Preview Editor -> 动画预览编辑器
Asset Browser -> 资产浏览器
```

• 保存动画蓝图,下一步我们将编辑PN\_Avatar\_RemapAsset进行骨骼名称重映射

# 7. 重映射骨骼名称

你的骨骼网格体可以使用与Axis完全不同的骨骼名称。此时你将不能直接使用 NeuronLiveLinkRemapAsset 作为你的实时链接姿势的 Retarget Asset,你需要为你的骨骼创建自己的 Retarget Asset,本节将继续 Retarget Asset的定制过程。在上一部分操作动画蓝图(Animation Blueprint)资产驱动骨骼 中我们已经创建了蓝图PN\_Avatar\_RemapAsset 结接下来我们将开始编辑 它

我们使用的骨骼名称

Hips = 0, RightUpLeg, RightLeg, RightFoot, LeftUpLeg, LeftLeg, LeftFoot, Spine, Spine1, Spine2, Neck, Neck1, Head, RightShoulder, RightArm, RightForeArm, RightHand, RightHandThumb1, RightHandThumb2, RightHandThumb3, RightInHandIndex, RightHandIndex1, RightHandIndex2, RightHandIndex3, RightInHandMiddle, RightHandMiddle1, RightHandMiddle2, RightHandMiddle3, RightInHandRing, RightHandRing1, RightHandRing2, RightHandRing3, RightInHandPinky, RightHandPinky1, RightHandPinky2, RightHandPinky3, LeftShoulder, LeftArm, LeftForeArm, LeftHand, LeftHandThumb1, LeftHandThumb2, LeftHandThumb3. LeftInHandIndex, LeftHandIndex1, LeftHandIndex2,

| LeftHandIndex3,<br>LeftInHandMiddle,<br>LeftHandMiddle1,<br>LeftHandMiddle2,<br>LeftHandMiddle3,<br>LeftInHandRing,<br>LeftHandRing1,<br>LeftHandRing2,<br>LeftHandRing3,<br>LeftInHandPinky1,<br>LeftHandPinky1, |
|----------------------------------------------------------------------------------------------------|
| LeftHandPinky3,<br>Spine3,                                                                                                    |
|                                                                                                    |

Axis Neuron 使用Hips~Spine2,Spine3,Neck,Head~LeftHandPinky3作为骨骼名称, Neck1未使用

Axis Studio 使用Hips~LeftHandPinky3作为骨骼名称, Spine3未使用

### 7.1 在编辑器中重映射骨骼名称

• 在内容浏览器之后双击PN\_Avatar\_RemapAsset打开蓝图编辑器并确保Enable BoneMapping是选中状态依照图中2-3不编辑骨骼名称重映射

| ս          | / 💽 PN Avalar HemapAppel            | ×                                 |                                                        |                                           |                     |          |                                           |
|------------|-------------------------------------|-----------------------------------|--------------------------------------------------------|-------------------------------------------|---------------------|----------|-------------------------------------------|
| File       | Edit Asset View Debug               | Window Help                       |                                                        |                                           |                     |          | Parent class: Neuron Live Link Remap Asse |
| 2<br>Compi | ile Save Browse                     |                                   |                                                        |                                           |                     |          |                                           |
| 💐 ci       |                                     |                                   |                                                        |                                           |                     |          |                                           |
| NOTE:      | This is a data only blueprint, so o | nly the default values are shown. | . It does not have any script or variables. If you wan | t to add some, Open Full Blueprint Editor |                     |          |                                           |
| Search     | h Details                           |                                   |                                                        |                                           |                     |          | اه 📃 ۹                                    |
| ∡ Axis     | Neuron Bone Mapping                 |                                   |                                                        |                                           |                     |          |                                           |
| Enat       | ble BoneMapping                     |                                   |                                                        |                                           |                     |          | sure "Enable BoneMappig" is Checked       |
| 0          |                                     |                                   |                                                        |                                           | Hips                | Select 👻 |                                           |
| 1          | -                                   | •                                 |                                                        |                                           | RightUpLeg          | Select 👻 |                                           |
| 2          |                                     |                                   |                                                        |                                           | RightLeg            | Select 👻 |                                           |
| 3          |                                     | x to edit Mapping                 |                                                        |                                           | e Mapped Name or Im | port a S | eleton and select bones                   |
| 4          |                                     | •                                 |                                                        |                                           | LeftUpLeg           | Select 👻 |                                           |
| 5          |                                     | •                                 |                                                        |                                           | LeftLeg             | Select 👻 |                                           |
| 6          |                                     |                                   |                                                        |                                           | LeftFoot            | Select 👻 |                                           |
| 7          |                                     | •                                 |                                                        |                                           | Spine               | Select - |                                           |
| 8          |                                     |                                   |                                                        |                                           | Spinel              | Select 👻 |                                           |
| 9          |                                     | •                                 |                                                        |                                           | Spine2              | Select 👻 |                                           |
| 10         |                                     |                                   | Neck                                                   |                                           | Neck                | Select 💌 |                                           |

图片中英文翻译:

```
1. Make sure "Enable BoneMapping" is checked -> 1. 确保Enable BoneMapping是勾
选状态
2. check the box to edit Mapping for this bone -> 2. 勾选骨骼名称前的选择框来开始
编辑这跟骨骼的重映射
3. Modify the Mapped Name or Import a Skeleton and select bones -> 3.在文本框
中更改映射的骨骼名称或者导入一个骨骼并选择一根骨骼的名称
Parent Class -> 父类
Compile -> 编译
Save -> 保存
Browse -> 浏览
Class Defaults -> 类默认值
NOTE: This is a data only blueprint, so only the default values are shown,
It does not have any script ot variables, If you want to add some OPen Full
Blueprint Editor -> 注意: 这是一个纯数据蓝图,所有只显示默认值。 它不包含任何脚本或变
量,如果需要添加,打开完整蓝图编辑器
Search Details -> 搜索详情
```

#### • 导入骨骼用于重映射

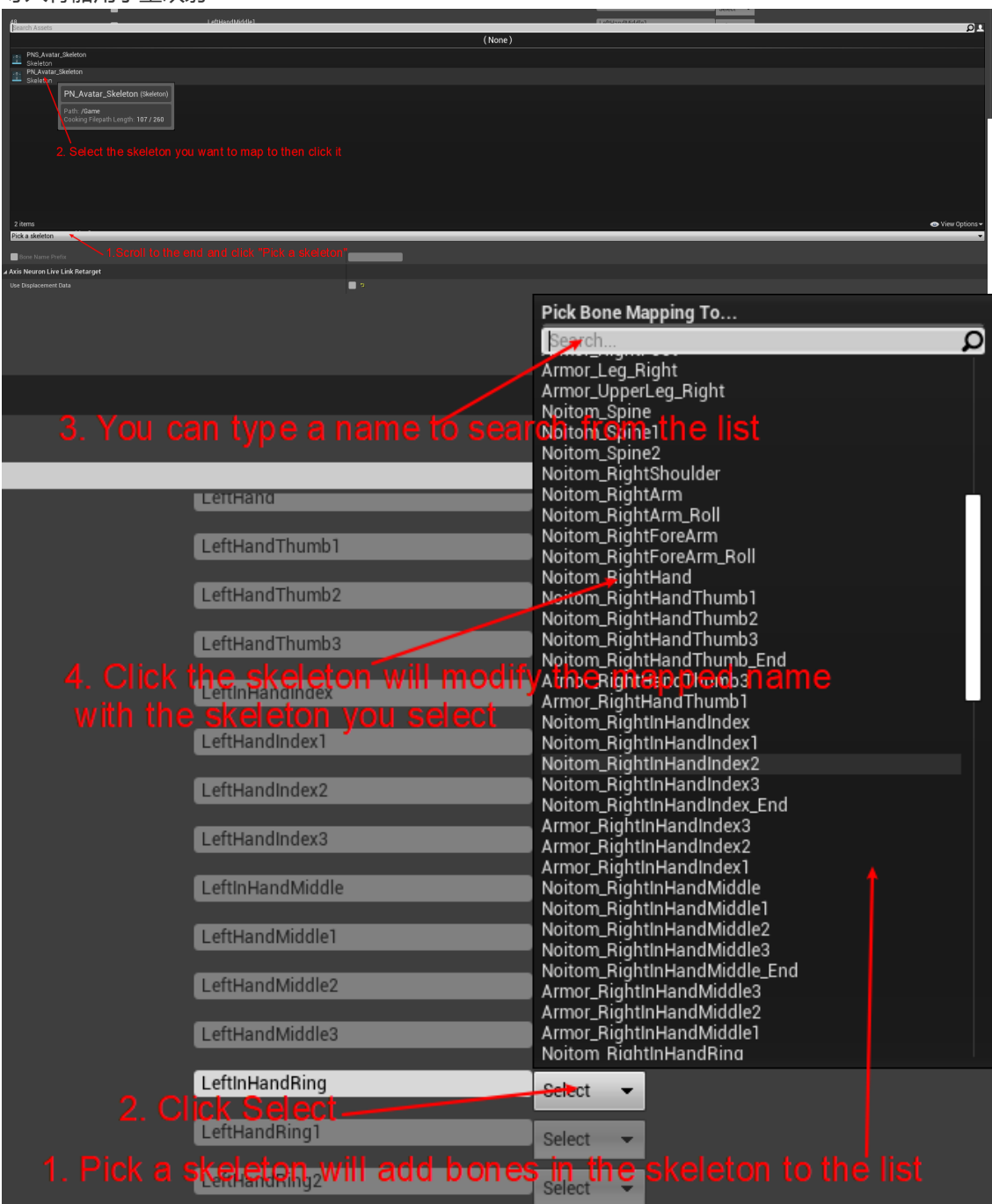

图片中英文翻译:
1. Scroll to the end and click "Pick a skeleton" -> 1.滚动到页面下方并点击"Pick a skeleton"
2. Select the skeleton you want to map tp then click it -> 2. 选择要讲Axis骨骼 映射到的骨骼并点击它
1. Pick a skeleton will add bones in the skeleton to the list -> 1. "Pick a skeleton"会将骨骼的所有骨头架到列表中
2. Click Select -> 2.单击Select
3. You can type a name to search form the list -> 3. 通过输入名称可以在列表中进行 搜索
4. Click the skeleton will modify the mapped name with the skeleton you select -> 4. 单击读个骨骼名称将会将映射的骨骼名称改为你选中的骨骼

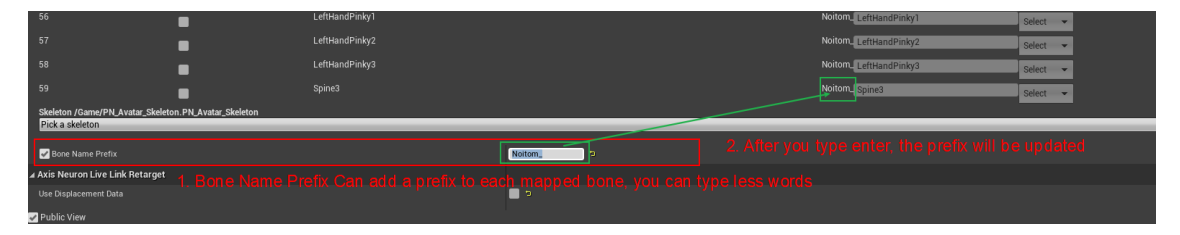

图片中英文翻译:

1. Bone name Prefix Can add a prefix to each mapped bone, you can type less words -> 1. 骨头名称前缀 (Bone name Prefix) 可以为映射的所有骨头添加一个共同的前缀来减 少应适时输入的字符数量

2. After you type enter, the prefix will be updated -> 2.输入回车后, 前缀名称会 进行更新

• 编辑UseDisplacementData

| 50                                | •                    |                                     | Noitom_ LeftHandMiddle3 | Select 👻 |                          |
|-----------------------------------|----------------------|-------------------------------------|-------------------------|----------|--------------------------|
| 51                                | ~                    |                                     | Noitom_ LeftInHandRing  | Select 👻 |                          |
| 52                                |                      |                                     | Noitom_ LeftHandRing1   | Select - |                          |
| 53                                | •                    |                                     | Noitom_ LeftHandRing2   | Select 👻 |                          |
| 54                                | •                    |                                     | Noitom. LeftHandRing3   | Select - |                          |
| 55                                | •                    |                                     | Noitom_ LeftInHandPinky | Select 👻 |                          |
| 56                                | •                    |                                     | Noitom_ LeftHandPinky1  | Select - |                          |
| 57                                | •                    |                                     | Noitom_ LeftHandPinky2  | Select 👻 |                          |
| 58                                | •                    |                                     | Noitom_ LeftHandPinky3  | Select - |                          |
| 59                                |                      |                                     | Noitom_ Spine3          | Select 👻 |                          |
| Skeleton /Game/PN_Avatar_Skeleton | n.PN_Avatar_Skeleton |                                     |                         |          |                          |
| Pick a skeleton                   |                      |                                     |                         |          |                          |
| Mone Name Prefix                  |                      | Notom                               |                         |          |                          |
| Axis Neuron Live Link Retarget    |                      |                                     |                         |          |                          |
| Use Displacement Data             |                      | Contraction Contraction Contraction |                         |          | uata or not in remapping |

图片中英文翻译:

1. Use Displacement Data indicate whether you use the replacement data or not in remapping -> 1.Use Displacement Data表示你在重映射是是否使用位移数据 (如果有 的话)

• 如果骨骼的默认姿态不是T-Pose,你可以提供有个T-Pose的动画序列到实时链接姿势的Input Pose 引脚

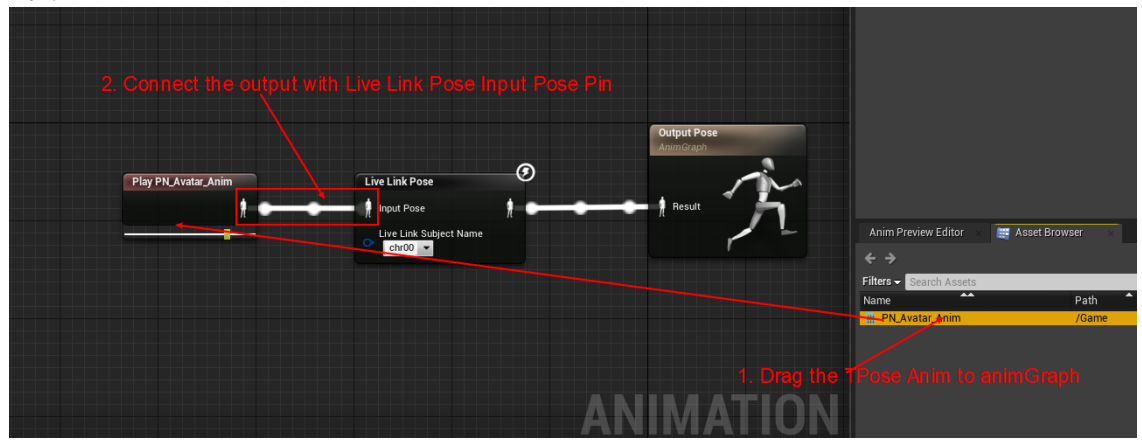

图片中英文翻译:

1. Drag the TPose Anim to animGraph -> 1.将TPose的动画序列拖到AnimGraph

2. Connect the output with Live Link Pose Input Pose Pin -> 2.连接上边动画的输 出引脚与实时动画姿势的Input Pose引脚

#### AxisUnrealLiveLinkPlugin Handbook\_CN

可以使用下面的方法为骨骼制作TPose动画序列。打开你使用的骨骼资产,将骨头的姿势拖 拽成 T-pose,然后将当前的姿势保存到一个动画序列

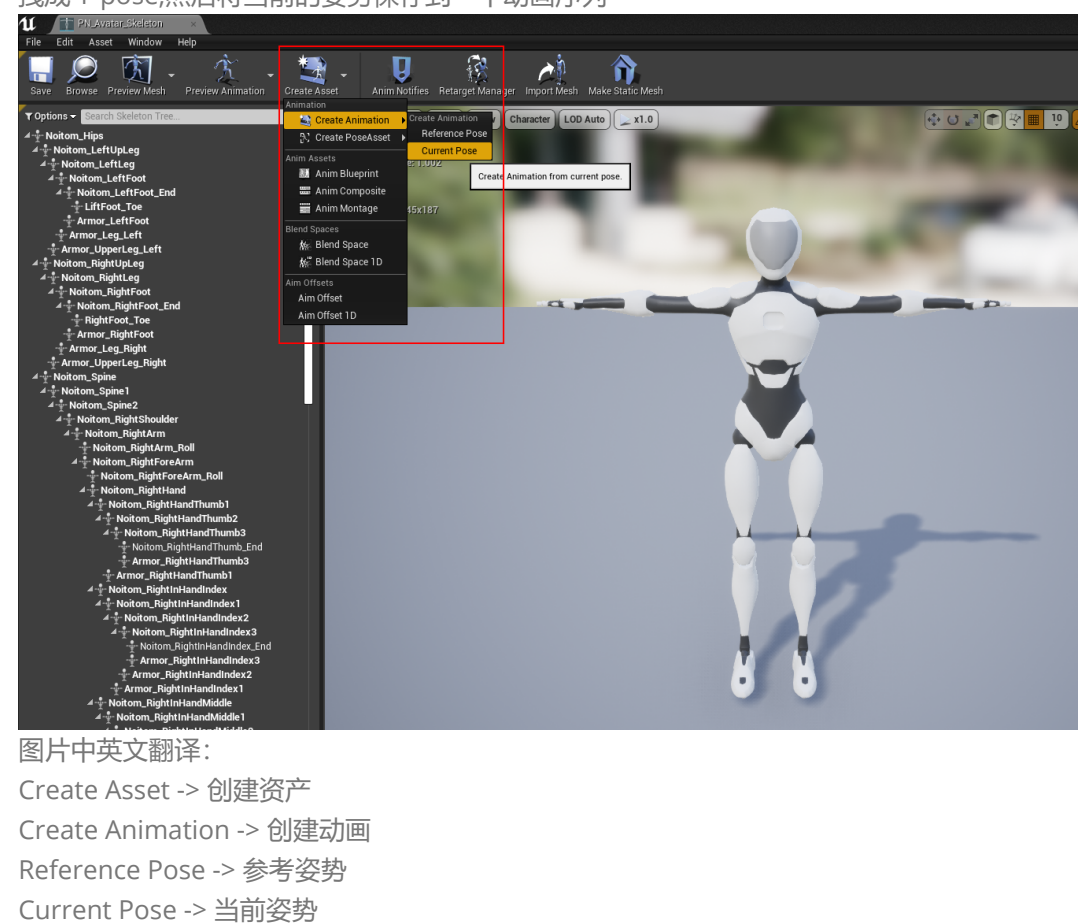

### 7.2 通过常在函数进行骨骼重映射

我们推荐你是用上面的方法进行骨骼重映射,如果你想对骨骼映射做一些更取巧的事情,你可以重载 NeuronLiveLinkRemapAsset 蓝图中的 GetRemappedBoneName 函数实现你的相反,在重载函数之 前请先确保你没有勾选"Enable BoneMapping "

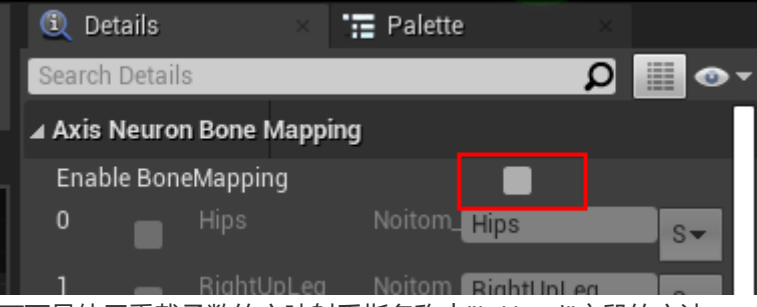

下面是使用重载函数的方映射手指名称中"InHand"字段的方法

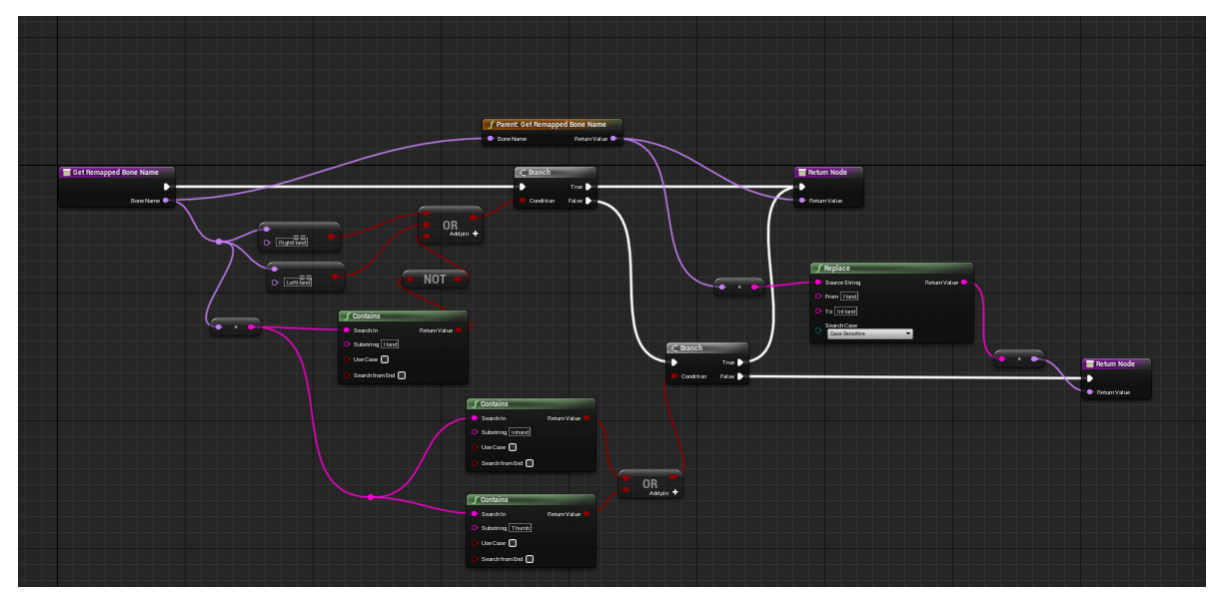

### 7.3 从LiveLinkRetargetAsset集成并完成你自己的重定向 需求

如果你是个高级开发者,你可以从C++类LiveLinkRetargetAsset进行集成并控制重定向的所有过程,就像插件中的NeuronLiveLinkRemapAsset类一样。

## 8.使用LiveLink控制器组件LiveLink Controller Component控制道具

这是Livelink组件的基本用法,具体细节可参考Unreal官方文档使用LiveLink数据部分<u>https://docs.unrealengine.com/4.27/zh-CN/AnimatingObjects/SkeletalMeshAnimation/LiveLinkPlugin/LiveLinkBlueprintComponent/</u>,如过插件有收到Transform角色的数据就可以用它驱动道具了

### 9.1 在关卡蓝图中实现实时姿势动画驱动

• 在主工具栏 中单击click the **蓝图 (Blueprints)** 按钮并选择**打开关卡蓝图(Open Level** Blueprint)

| Save Current Source Control Content Marketplace Settings | Blueprints Cinematics Build Pl                                                                                                    |
|----------------------------------------------------------|----------------------------------------------------------------------------------------------------|
| Perspective Lit Show                                     | Blueprint Class<br>New Empty Blueprint Class<br>Convert Selected Components to Blueprint Class<br>Convert Selected Actor to Blueprint Class                                                                                                    |
|                                                          | Level Blueprints           Image: Comparison of the second second |
|                                                          | GameMode: GameModeBase     World Override     GameMode: Not overridden!                                                                                                    |

注意: 在事件图表(Event Graph) 会显示默认的**事件开始运行(Event BeginPlay)** and **事件 Tick(Event Tick)**.

| File Edit View Debug                                                        | Window Help                                                                                                    |          |
|-----------------------------------------------------------------------------|----------------------------------------------------------------------------------------------------|----------|
| 🚨 My Blueprint 🛛 🛛                                                          | 🍬 🔲 🏟 🕐 🚚 🐂 🕨                                                                                                    |          |
| + Add New ⊽ Searc 🔎 👁 ⊽                                                     | Compile Save Browse Find Hide Unrelated Class Settings Class Defaults Play                                            | »        |
| ⊿Graphs +                                                                   | Event Graph                                                                                                    |          |
| <ul> <li>EventGraph</li> <li>Event BeginPlay</li> <li>Event Tick</li> </ul> | ☆     ◆     ▲     Untitled > Event Graph                                                                              | Zoom 1:1 |
| Functions (18 Overridable)                                                  |                                                                                                    |          |
| Macros +                                                                    | This node is disabled and wi Right-Click to Create New Nodes.                                                         |          |
| Variables +                                                                 |                                                                                                    |          |
| Event Dispatchers +                                                         | Event BeginPlay                                                                                                    |          |
|                                                                             | This node is disabled and will not be called.<br>Drag off pins to build functionality.<br>Event Tick<br>Delta Seconds |          |

• 添加一个控制实时链接(Live Link)一个新变量

• 将鼠标指针移动到+按钮,点击+**变量(+Variable)**按钮在蓝图面板中添加显变量,在细节面板 之后为他命名为LiveLinkHandle并按下回车键

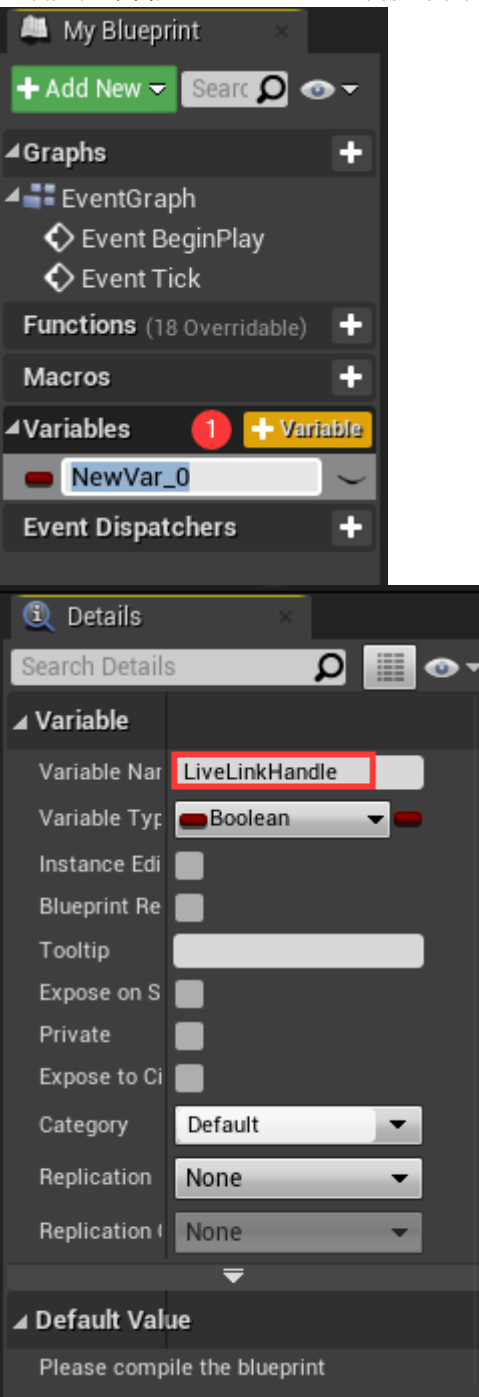

 
 在细节面板之后设置变量类型(Variable Type)为结构 (Structure) LiveLink源处理 (Live Link Source Handle)

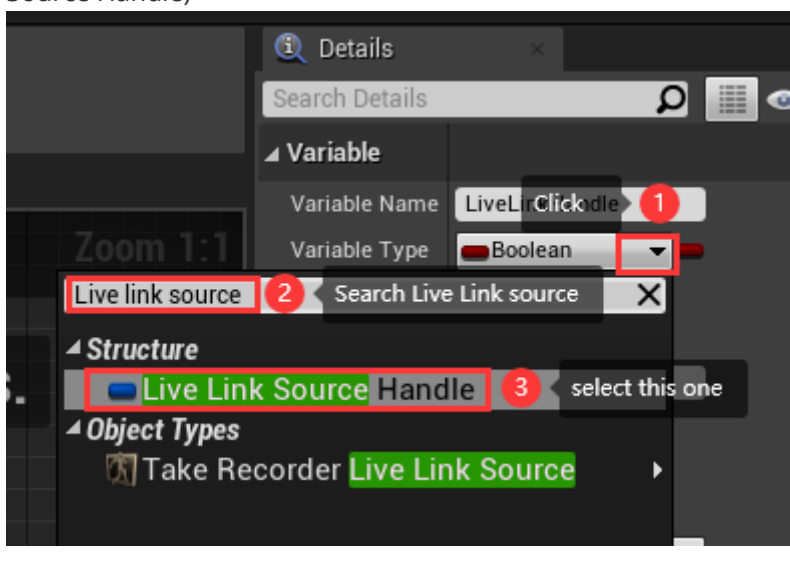

图片中英文翻译: Variable -> 变量 Variable Name -> 变量命名 Variable Type -> 变量类型 Search Live Link source -> 搜索Live Link source Structure -> 结构 Live Link Source Handle -> Live Link源处理

• 在事件图表(Event Graph)中创建Neuron Live Link Source at runtime节点并与**事件开始运行** (Event BeginPlay)连接  添加Create Neuron Live Link Source at runtime节点并与事件开始运行(Event BeginPlay)y连接

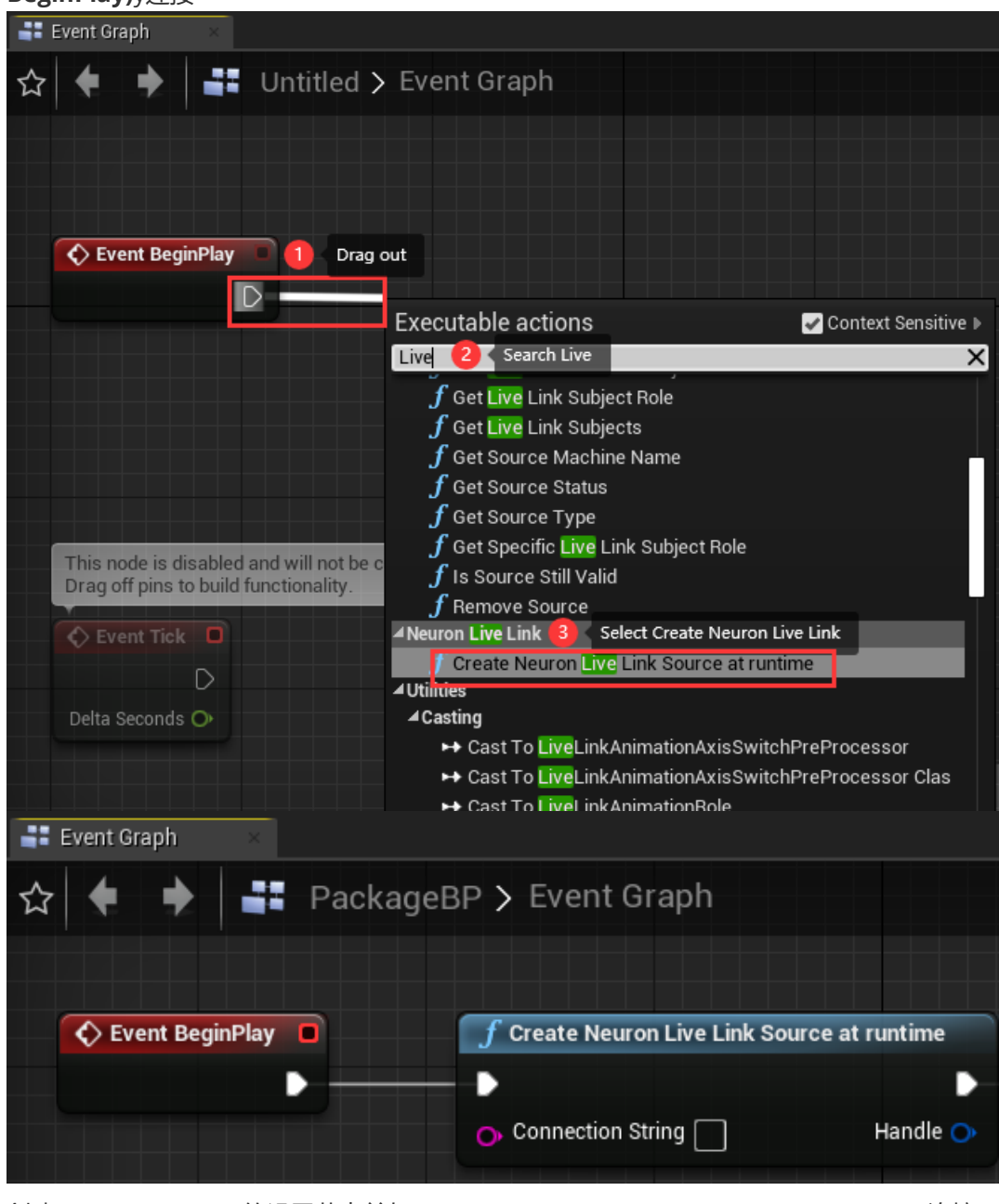

。 创建LiveLinkHandle的设置节点并与Create Neuron Live Link Source at runtime连接

| A My Blueprint 🛛 👋                                                          | 📑 Event Graph 🛛 🛛 |                                                 |                              |
|-----------------------------------------------------------------------------|-------------------|-------------------------------------------------|------------------------------|
| + Add New マ Search 🔎 ⊙ マ                                                    | ☆ 🔶 🔶 📑           | Untitled > Event Graph                          |                              |
| ⊿Graphs +                                                                   |                   |                                                 |                              |
| <ul> <li>EventGraph</li> <li>Event BeginPlay</li> <li>Event Tick</li> </ul> |                   |                                                 |                              |
| Functions (18 Overridable)                                                  | Event BeginPlay   | f Create Neuron Live Link Source at runtime $1$ | Drag out                     |
| Macros +                                                                    |                   |                                                 |                              |
| Variables +                                                                 |                   | Connection String Handle                        | Executable actions           |
| LiveLinkHandle                                                              |                   |                                                 | ▲ Variables variable you add |
| Event Dispatchers                                                           |                   |                                                 | ⊿ Default                    |
| 📑 Event Graph                                                               | ×                 |                                                 |                              |
| ☆ 🕈 🕈                                                                       | Pac               | kageBP 🗲 Event Graph                            | 1                            |
|                                                                             |                   |                                                 |                              |
|                                                                             |                   |                                                 |                              |
| 🔷 Event B                                                                   | eginPlay 🔲        | f Create Neuron Live                            | Link Source at runtime       |
|                                                                             | •                 |                                                 | •                            |
|                                                                             |                   | O Connection String                             | Handle 🔿                     |
|                                                                             |                   |                                                 |                              |

 填充Create Neuron Live Link Source at runtime的Connection String引脚 打开实时链接(Live Link)窗口

| U Live Link ×                                                 |                                         | ×          |
|---------------------------------------------------------------|-----------------------------------------|------------|
| + Source - 🕅 Presets - 🕤                                      |                                         | <b>0</b> ° |
| Source Type Source Machin Status                              | Search Details 🖉 <                      | ••         |
| Axis Studio UDP://0.0.0.0:7/Running 💼                         | ⊿ Settings                              |            |
|                                                               | Evaluation Mode Engine Time -           |            |
| Subject Name Role                                             |                                         |            |
| Axis Studio                                                   | ⊿ Buffer - Settings                     |            |
| Chr00 Animation O                                             | Max Number Of Fram 10 💽                 |            |
|                                                               | Valid Buffer 💦 💽                        |            |
|                                                               | Offset 0.0 s 💽                          |            |
|                                                               |                                         |            |
|                                                               | ⊿ Debug                                 |            |
|                                                               | Source Debug Infos 0 Array elements 🕂 💼 |            |
|                                                               | · · · · · · · · · · · · · · · · · · ·   |            |
| (53) Trying to add more than 64 frames in the same frame. Old | est frames will be discarded.           |            |
| 0 Error(s) 0 Warning(s)                                       | ci                                      | lear       |

选择 Axis Studio源并点击设置面板的显示高级选项(Show Advanced)箭头(如下图中2所示)

|                                                                  | - <b>-</b> ×                            |
|------------------------------------------------------------------|-----------------------------------------|
|                                                                  |                                         |
| + Source - 🕅 Presets - ")                                        | 00                                      |
| Source Type Source Machin Status                                 | Search Details 🔎 👁 🔻                    |
| Axis Studio UDP://0.0.0.0:7/Running 1 💼                          | ⊿ Settings                              |
|                                                                  | Evaluation Mode Engine Time -           |
| Subject Name Role                                                |                                         |
| Axis Studio                                                      | ▲ Buffer - Settings Show Advanced       |
|                                                                  | Max Number Of Fram 10                   |
|                                                                  | Valid Buffer 1.0 s 💽                    |
|                                                                  | Offset 0.0 s                            |
|                                                                  | ₹                                       |
|                                                                  | ⊿ Debug                                 |
|                                                                  | Source Debug Infos 0 Array elements 🕂 💼 |
|                                                                  |                                         |
| • (53) Trying to add more than 64 frames in the same frame. Olde | est frames will be discarded.           |
| 0 Error(s) 0 Warning(s)                                          | Clear                                   |
|                                                                  |                                         |

链接字符串(Connect string)和Factory将在面板中显示出来

| للا 🔊 Live Link                  | ×                         |             |                          |                              | _ [     | ⊐ ×         |
|----------------------------------|---------------------------|-------------|--------------------------|------------------------------|---------|-------------|
| + Source - 🕥 Presets -           | )                         |             |                          |                              |         | <b>Q</b> _0 |
| Source Type Source Machin Sta    | tus                       |             | Search Details           |                              |         | ₽ ⊙ -       |
| Axis Studio UDP://0.0.0.0:7/Rur  | ning                      | Ò           | ⊿ Settings               |                              |         |             |
|                                  |                           |             | Evaluation Mode 1        | copy connetion Strin         | g       |             |
| Subject Name<br>Axis Studio      | Role                      |             | Connection String        | 0.0.0.0:7002, 1, 192.168.8.2 | 49:7986 | 5           |
| 🖌 chr00                          | Animation                 | •           | Factory                  | Class'/Script/NeuronLivi     | ¢       | ×           |
|                                  |                           |             |                          | <b></b>                      |         |             |
|                                  |                           |             | ⊿ Buffer - Settings      |                              |         |             |
|                                  |                           |             | Max Number Of Fram       | 10 🔽                         |         |             |
|                                  |                           |             | Valid Buffer             | 1.0 s 💽                      |         |             |
|                                  |                           |             | Offset                   | 0.0 s                        |         |             |
|                                  |                           |             |                          | ₹                            |         |             |
|                                  |                           |             | n 1                      |                              |         |             |
| • (53) Trying to add more than 6 | 4 frames in the same frar | ne. Olde    | st frames will be discar | ded.                         |         |             |
| 0 Error(s) 0 Warning(s)          |                           |             |                          |                              |         | Clear       |
| 将链接字符串(Connectio                 | n String)的值拷!             | <b>灭出</b> 来 | 采并粘贴到关卡雷                 | 蓝图时间图表的 <b>Cr</b>            | eate    |             |

Neuron Live Link Source at runtime节点的Connection String引脚

| Event Graph ×   |                                                          |                  |
|-----------------|----------------------------------------------------------|------------------|
| ☆ 🔶 🔶 📑 Package | eBP > Event Graph                                        |                  |
| Event BeginPlay | f Create Neuron Live Link Source at runtime              | SET              |
|                 | Connection String<br>0.0.0.0:7002, 1, 192.168.8.249:7986 | Live Link Handle |

- 移除live link 源处理结构并与事件结束运行(Event EndPlay)节点相连
  - 。 右键在空白处单击以创建事件结束运行(Event EndPlay).

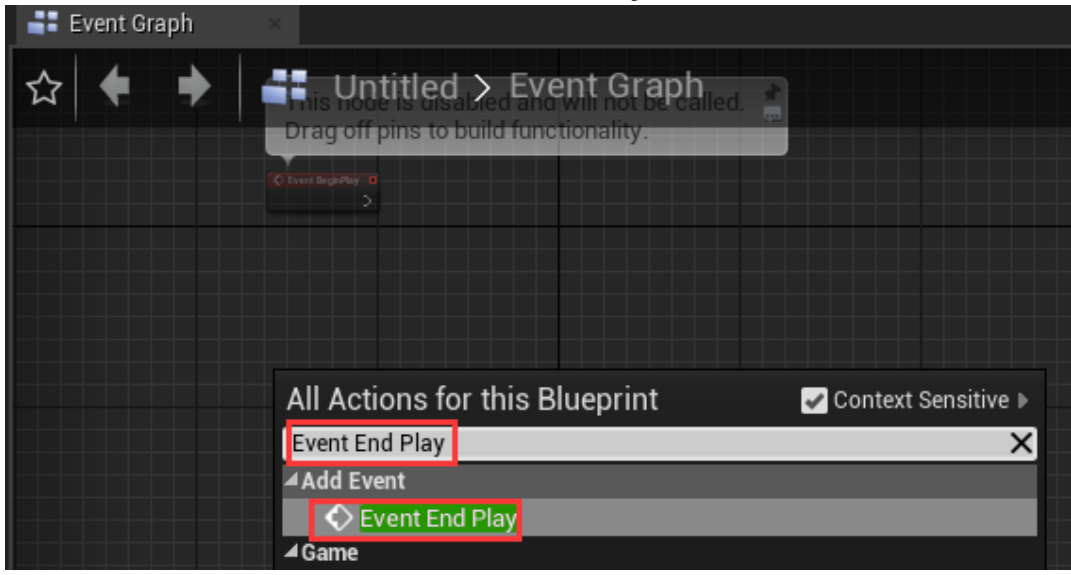

。 创建Remove Source节点并连接

|                 | xecutable ac                 | •••••  |                         |                       |
|-----------------|------------------------------|--------|-------------------------|-----------------------|
| End Play Reason |                              | ctions | C                       | ✓ Context Sensitive ▶ |
|                 | Audio                        | 2      | Search Remove source    | .e                    |
|                 | <b>f</b> Remove<br>Live Link | Source | Effect from Preset Chai | n                     |
|                 | , Remove S<br>Take Recorder  | Source | 3 Select this on        | e                     |

。 创建LiveLinkHandle的获取节点并与Remove Source节点相连

| Event Graph ×                   |                                                                                            |
|---------------------------------|--------------------------------------------------------------------------------------------|
| ☆ 🔶 🔶 📑 PackageBP > Event Graph | <ul> <li>Actions providing a(n) Live Link So</li> <li>Handle Structure (by ref)</li> </ul> |
|                                 | get   2 Search get                                                                         |
|                                 | ✓Hand Tracking                                                                             |
|                                 | ⊿ Magic Leap                                                                               |
|                                 | $- \int$ Get Magic Leap Hand Tracking Live L                                               |
|                                 | <b>⊿</b> Utilities                                                                         |
|                                 | ⊿ Array                                                                                    |
|                                 | f Get (a copy)                                                                             |
|                                 | f Get (a ref)                                                                              |
|                                 | <b>⊿</b> Variables                                                                         |
|                                 | ⊿ Default                                                                                  |
| Event End Play                  | Get Live Link Handle                                                                       |
|                                 | 3 Select the variable you add                                                              |
| End Play Reason                 |                                                                                            |
| 1 Drag out                      |                                                                                            |
|                                 |                                                                                            |
|                                 |                                                                                            |
|                                 |                                                                                            |

 The event graph will show like the following image, Click Compile and Save the level blueprint 整个事件图表如下图所示,点击编译(Compile)并保存(Save)关卡蓝图

| Compile 1                                                                    | vse Find Hide Unrelated Class S | ettings Class Defaults Play         | <mark>ickageBP →</mark> Ø<br>Debug Filter |                  |    |
|------------------------------------------------------------------------------|---------------------------------|-------------------------------------|-------------------------------------------|------------------|----|
| Ӓ My Blueprint 🛛 🛛                                                           | Event Graph ×                   |                                     |                                           |                  |    |
| + Add New 👻 Search 💭                                                         | 💁 🏠 🔶 🔶 📑 Packa                 | geBP 🗲 Event Graph                  |                                           |                  |    |
| <ul> <li>▲Graphs</li> <li>▲ EventGraph</li> <li>♦ Event BeginPlay</li> </ul> | +                               | f Create Neuron Live Link Source at | runtime                                   |                  |    |
| <ul> <li>Event Tick</li> <li>Event End Play</li> </ul>                       |                                 |                                     |                                           | SET              | D  |
| Functions (17 Overridable)                                                   | +                               | Connection String                   | Handle 🍑                                  | Live Link Handle | •  |
| Macros                                                                       |                                 | 0.0.0.0.1002, 1, 192.100.0.249.190  |                                           |                  |    |
| ⊿ Variables                                                                  | +                               |                                     |                                           |                  |    |
| 💳 LiveLinkHandle                                                             |                                 |                                     |                                           |                  |    |
| Event Dispatchers                                                            | +                               |                                     |                                           |                  |    |
|                                                                              | Event End Play                  | f Remove Source                     | e                                         |                  |    |
|                                                                              |                                 |                                     | D                                         |                  |    |
|                                                                              | End Play Reason 🔿               | <ul> <li>Source Handle</li> </ul>   | Return Value 🔿                            |                  |    |
|                                                                              |                                 |                                     |                                           |                  |    |
|                                                                              |                                 |                                     |                                           |                  |    |
|                                                                              |                                 |                                     |                                           |                  |    |
|                                                                              |                                 |                                     |                                           |                  |    |
|                                                                              |                                 |                                     |                                           |                  |    |
|                                                                              |                                 |                                     |                                           |                  |    |
|                                                                              |                                 |                                     |                                           |                  |    |
|                                                                              | Live Link Ha                    | andle 🕞                             | FVFL                                      | RITIFP           | RI |

### 9.2 在关卡中放置骨骼网格体(Skeletal Mesh)并设置动画 蓝图(animation blueprint)

在**内容管理器(Content Browser)**中, 定位到你要添加到关卡中的骨骼网格体资产并将其作为Skeletal Mesh Actor添加到关卡中并如下图是指它的动画类(Anim Class)。然后就可以点击运行(Play)按钮并 测试你的动画效果。如果一切运行正常,不要忘了保存你的关卡地图和其他资产

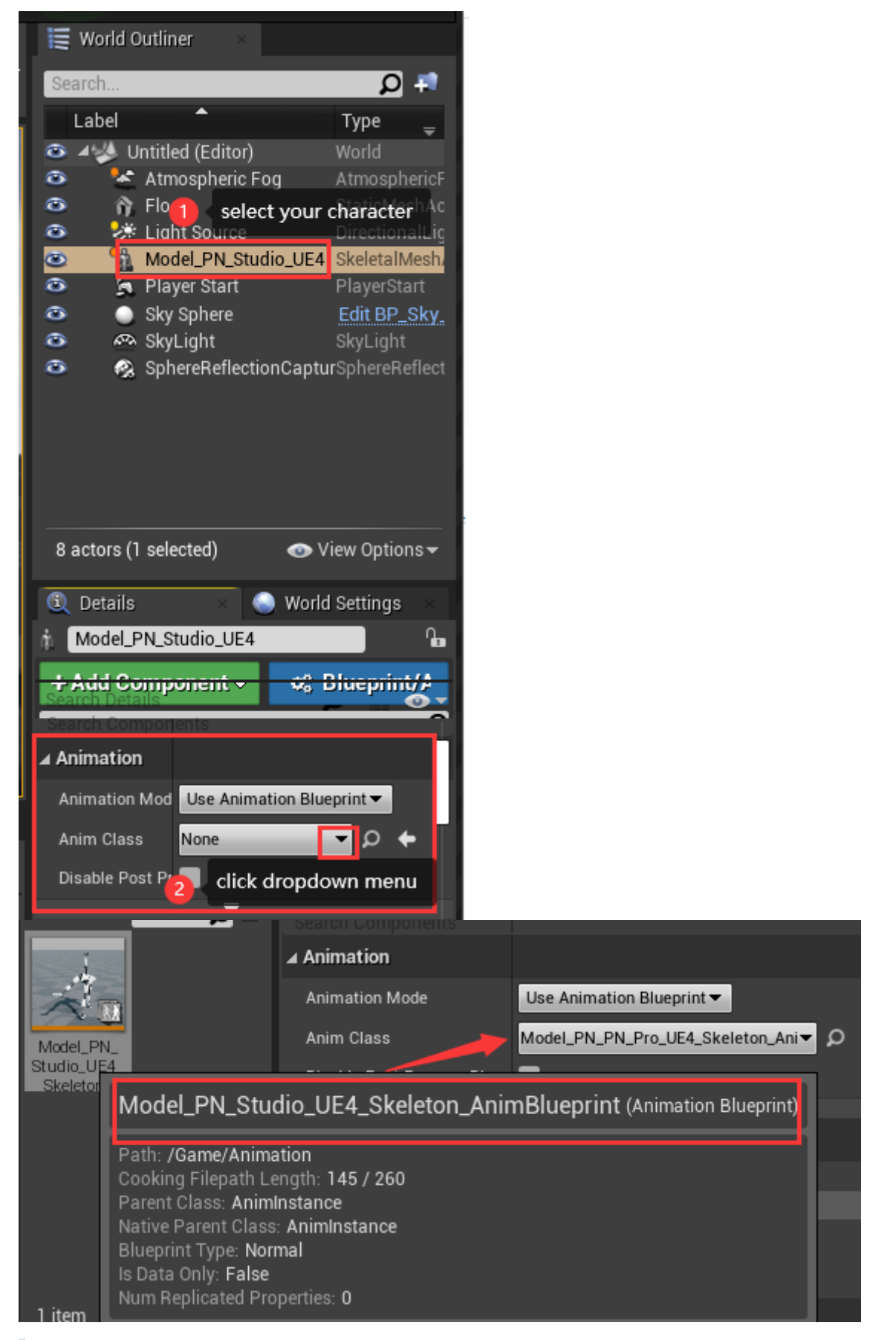

注意: 你还可以直接将动画蓝图直接拖拽到关卡的视口或者直接使用我们的PNS\_Actor蓝图类然后使用你自己的骨骼网格体和动画蓝图来设置你的动画角色

## 9.3 设置游戏默认地图(Game Default map)

在打包游戏之前,你首先需要设置**游戏默认地图(Game Default Map)**,这张地图会在打包的游戏启动时加载。如果你适应的是空工程并且没有设置地图,你打包的游戏启动后将只能看到黑屏,如果你是用的 是模板地图比如第一人称模板(First-Person template)或者第三人称模板(Third Person template),模板 的初始地图将会加载

• 点击编辑器主菜单的编辑->项目设置->地图和模式(Edit > Project Settings > Maps & Modes)

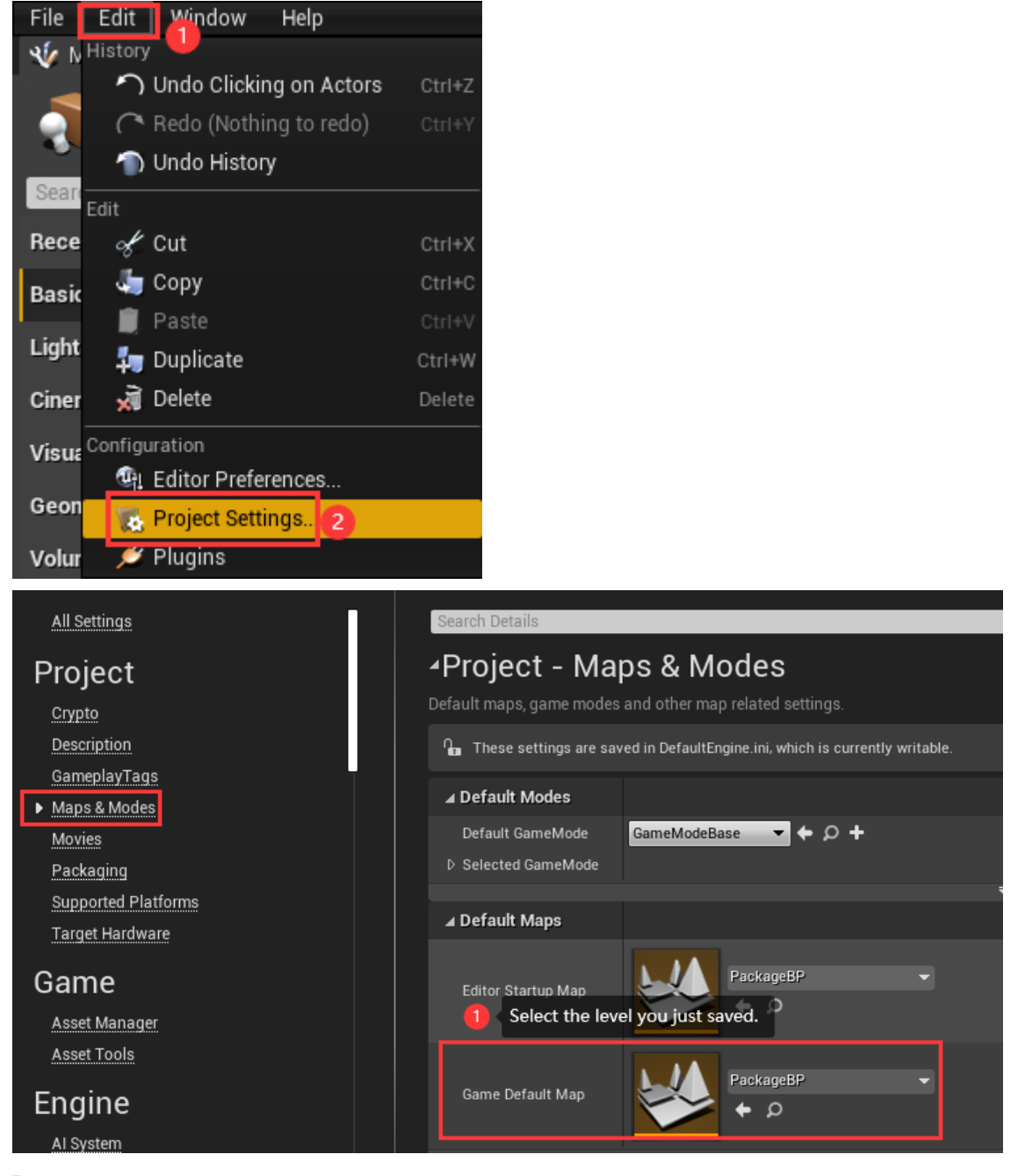

注意: 你肯同样需要设置你自己的游戏模式(game mode)来使用你自己的玩家角色和玩家控制器

## 9.4 将你的工程打包成可执行的二进制程序

在编辑器主菜单选择文件->打包项目->[平台名称]对工程进行打包 (图中我们选择了Windows 64-bit 平台)

| File Fdit      | Window       | Help         |          |          |            |       |         |          |           |     |
|----------------|--------------|--------------|----------|----------|------------|-------|---------|----------|-----------|-----|
| Load and Save  |              |              |          |          |            |       |         | 4        |           |     |
| Mew Leve       | el           | Ctrl+N       | h        |          |            |       |         |          | ×         | •   |
| 👩 Open Lev     | /el          | Ctrl+O       |          | Y        | Ç.         | Save  | Current | Source   | Control   |     |
| 🚽 Save Cur     | rent         | Ctrl+S       | <u>–</u> |          |            |       | Dem     |          |           |     |
| 🌠 📓 Save Cur   | rent As      | Ctrl+Alt+S   |          |          | Q          |       | Pers    | spective |           | JĽ  |
| 🗐 Save All I   | Levels       |              | oto      | -        |            |       |         |          |           |     |
| 🏠 🕅 🏫 🏠        | set          | Ctrl+P       | icio     | ſ        | Ø          |       |         |          |           |     |
| 🗐 Save All     |              | Ctrl+Shift+S |          |          |            |       |         |          |           |     |
| Choose Files   | to Save      |              | :har     | acte     | er 🕜       |       |         |          |           |     |
| Connect To S   | Source Con   | trol         |          |          |            |       |         |          | ~         |     |
| Project        |              |              | Paw      | n        | 0          |       |         |          |           |     |
| 🙀 New Proj     | ect          |              |          |          |            |       |         |          |           |     |
| 🚯 Open Pro     | ject         |              | ght      |          | 0          | 1000  |         |          |           | -   |
| 💭 New C++      | Class        |              |          |          |            |       |         |          |           |     |
| 🔟 Package      | Project      | 2            |          | ÷        | Android    | I     |         |          |           |     |
| Generate Vis   | ual Studio I | Project      |          |          | HoloLens   |       | 22      |          |           |     |
| Cook Conten    | t for Windo  | ws           |          | Ś        | iOS        |       |         |          |           |     |
| DataValidation |              |              |          | ۸.       | Linux      | I     |         |          |           |     |
| 🧽 Validate     | Data         |              |          | <b>e</b> | Lumin      |       |         |          |           |     |
| Actors         |              |              |          | Ć        | tvOS       |       | —x      |          |           |     |
| Import Into L  | evel         |              |          |          | Windows    | 3     |         | Window   | vs (32-bi | it) |
| Export All     |              |              |          | Zip L    | Jp Project |       |         | Window   | vs (64-bi | it) |
| Export Select  | ed           |              |          |          | Configure  | ation |         | 4        |           | В   |
| 🔶 Favorite     | l evels      |              |          | Build    | Configura  | ation | - CC    | ontent   | ▶ Ani     |     |
|                |              |              |          | Pack     | aging Sett | tings |         |          |           |     |
| Recent L       | evels        | )            |          | Supp     | orted Plat | forms |         |          |           |     |
| 🔞 Recent P     | rojects      | )            | NIN.     |          |            |       |         |          |           |     |
| 📲 Exit         |              |              | 1        |          |            |       |         |          |           |     |

一个选择目标目录的对话框将会弹出,打包成功后这个目录会包含打包后的项目

## 10. 插件结构

```
| NeuronLiveLink.uplugin 插件描述文件Plugin description file
| BuildInfo 插件基本构建信息文件Basic Build info for plugin
+---Arts
Mannequin_Tpose.FBX 插件中使用的UE4默认骨骼结构Mannequin的TPose动画 UE4
default Mannequin Tpose animation FBX
      SK_Mannequin.FBX 插件中使用的UE4默认骨骼结构Mannequin UE4 default
Mannequin skeletal mesh
      Mixamo_Ch46_nonPBR.fbx 插件中的Mixamo Ch46动态网格体FBX资产 Mixamo Ch46
model in FBX format
      PN_Avatar.fbx 本文所用导入到虚幻引擎的FBX文件FBX File for import skeletal
animation to unreal engine
      PN_Avatar_Stickman01.fbx 插件中提供的默认骨骼结构FBX文件 Plugin default
1
skeletal mesh
+---Binaries
  \---Win64 插件的二进制文件Binaries files of the plugin
+---Content
| BP_PNSBaseActor.uasset 驱动Axis Studio骨骼网格体的Actor基类Base actor for
driving skeletal mesh animation in Axis Studio
| PNS_Prop.uasset 驱动Axis Studio道具的Actor类Actor for driving props in
Axis Studio
+---Maps
  |       DemoMap.umap     插件的展示关卡地图Demo map for use the plugin
DemoMap_BuiltData.uasset 地图的贴图构建数据注册表Build data for map
+---Mannequin 插件提供的UE4默认骨骼结构Mannequin的骨骼网格体、材质、贴图、动画蓝
图、重映射资产及Actor对象 Mannequin skeletal mesh, materials, textures, animation
blueprint, remap asset and actor object in UE4
| +---Mixamo_Ch46 插件提供Mixamo ch46的骨骼网格体、材质、贴图、动画蓝图、重映射资产及
Actor对象 Mixamo ch46 skeletal mesh, materials, textures, animation blueprint,
remap asset and actor object
\---PNSChar 插件提供默认骨骼网格体、材质、贴图、动画蓝图、重映射资产及Actor对象
default skeletal mesh, materials, textures, animation blueprint, remap asset and
actor object
+---Doc
      AxisUnrealLiveLinkPlugin Handbook_EN.pdf 本手册英文版本This handbook in
English language version
      AxisUnrealLiveLinkPlugin Handbook_CN.pdf 本手册中文版本This handbook in
Chinese language version
+---Intermediate 插件的中间文件(生成的头文件和预编译目标文件等)Intermediate
fies(generated header files, precompiled object files etc.) for the plugin
+---Resources
     Icon128.png 插件图标Icon files for plugin
\---Source 插件源码文件Sources files for Plugin
   +---MocapApi 用于从axis studio接收MocapApiC++库exteral MocapApi C++ lib to
receive data form axis studio
```

```
| MocapApiLib.Build.cs
      +---bin
   L
     | ∖---x64 MocapApi C++ lib binary files
      \---include
   MocapApi.h MocapApi C++ lib header file
   +---MocapApiAdapter 用于虚幻引擎的MocapApi适配器MocapApi adapter module to
use MocapApi in unreal engine
   | MocapApiAdapter.Build.cs 模块构建文件Module build file
   \---Public
   MocapApiAdapter.h 模块接口Module interface file
   MocapApiLog.h 模块日志类Log category used in this module
   MocapAppManager.h 模块Mocap应用管理类Mocap application manager
             MocapStructs.h 模块Mocap对虚幻开放的结构Struct used in unreal
   engine for MocapApi
   +---NeuronLiveLink 接收neuron(mocapApi)数据的Live link运行时模块Live link
runtime module for neuron(mocapApi)
   | NeuronLiveLink.Build.cs 模块构建文件Module build file
     | +---Private
     ______ MocapClient.h 在实时连接中接收axis studio数据的Mocap客户端
   MocapClient for receiving axis studio data in live link
            NeuronLiveLinkSourceFactory.h 创建NeuronLiveLinkSource的工厂类
     Factory for create NeuronLiveLinkSource
     SNeuronLiveLinkSourceFactory.h 创建NeuronLiveLinkSource的编辑器
   UI组件Editor UI for create NeuronLiveLinkSource
     SubjectNameSetter.h 用于在动画蓝图中设置对象命名(Subject name)的设
   置器Subject name setter for animation blueprint
   | \---Public
            NeuronBoneMappingInfo.h 用于重定向的骨骼映射信息Bone mapping info
   for retargeting
            NeuronLiveLink.h 模块接口Module interface file
   NeuronLiveLinkBPLibrary.h 蓝图函数库Blueprint library
   NeuronLiveLinkLog.h 模块日志类Log category used in this module
   NeuronLiveLinkRemapAsset.h 驱动动画数据法人重定向资产类Retargrting
   asset for dirving animation data
            NeuronLiveLinkSource.h neuron的实时链接源Live link source for
  neuron
   PNSAnimInstance.h 蓝图动画实例类(可设置对象命名)Blueprint
amimation instance(can set subject name) for diving animation data
   \---NeuronLiveLinkEditor Neuron Live Link编辑器相关模块Neuron Live Link
Editor module
      | NeuronLiveLinkEditor.Build.cs 模块构建文件Module build file
       \---Private
             LiveLinkEditorPrivate.h 模块接口Module interface file
             NeuronBoneMappingWidget.h 骨骼映射用户接口Bone mapping editor UI
             NeuronLiveLinkRemapAssetDetailCustomization.h Neuron的骨骼映射编
辑器Remap editor for Neuron
```

## 10 常见问题

•

 当我重新编译(rebuild)我的工程时遇到编译错误 我们的插件使用的是预编译的目标文件文件,虚幻引擎在重新编译时会删除这些预编译文件从而导 致我发编译成功,这是虚幻引擎编译系统的缺陷,现行解决方案是重新下载插件并将工程中插件的 Intermediate目录使用新下载的文件进行替换,然后运行构建(Build)操作进行构建